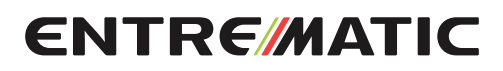

IP2251EN 2018-03-22

Entrematic LCU30H CHOMELink.

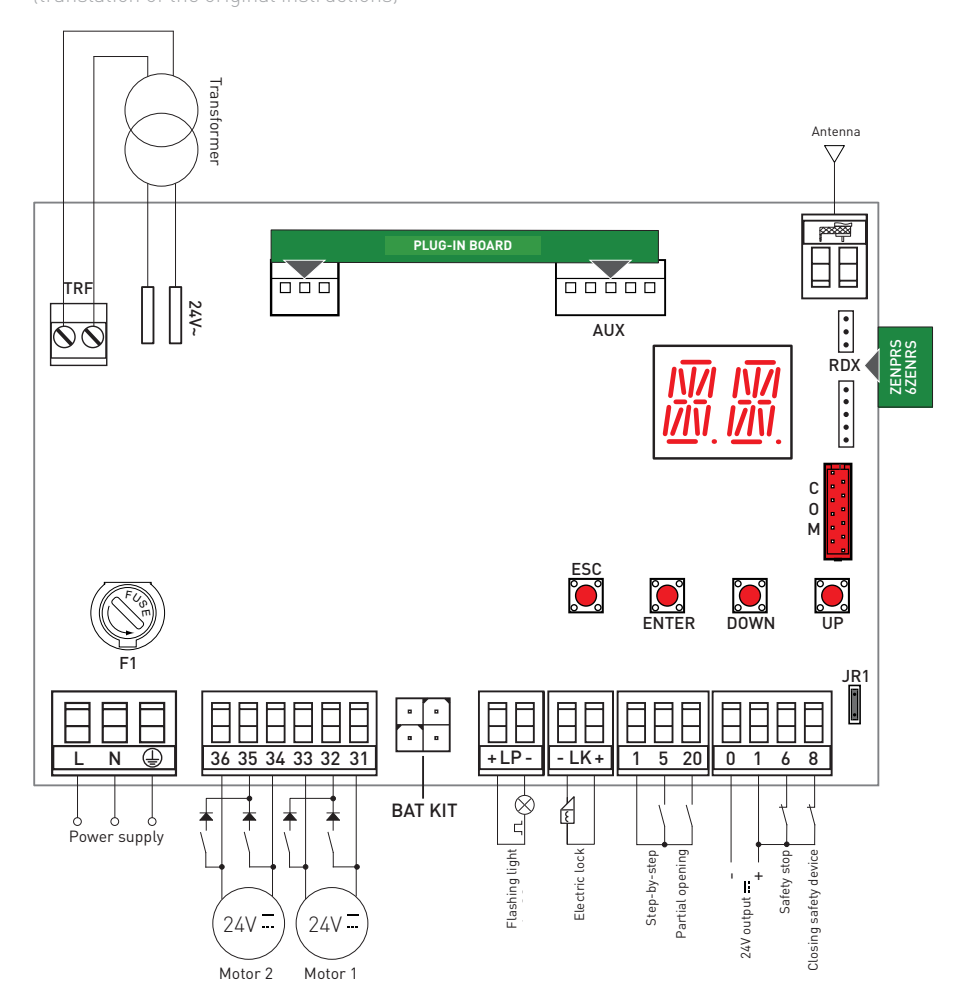

www.entrematic.com

### Contents

|        | Subject                                                                                            | Page |
|--------|----------------------------------------------------------------------------------------------------|------|
| 1.     | General safety precautions                                                                         | 3    |
| 1.1    | Safety functions                                                                                   | 4    |
| 2.     | EC Declaration of Conformity                                                                       | 4    |
| 3.     | Technical specifications                                                                           | 4    |
| 3.1    | Applications                                                                                       | 4    |
| 4.     | Installation and electrical connections                                                            | 5    |
| 4.1    | Maintenance                                                                                        | 7    |
| 4.2    | Standard installation                                                                              | 7    |
| 4.3    | Connections diagram for standard installation                                                      | 8    |
| 5.     | Programming                                                                                        | 9    |
| 5.1    | Switching the display ON and OFF                                                                   | 9    |
| 5.2    | Navigation keys                                                                                    | 9    |
| 5.3    | Menu map                                                                                           | 10   |
| 6.     | Quick start-up sequences                                                                           | 12   |
| 7.     | Application examples                                                                               | 14   |
| 8.     | Commands                                                                                           | 15   |
| 8.1    | SOFA1-SOFA2 or GOPAVRS self-controlled safety edge                                                 | 15   |
| 9.     | Outputs and accessories                                                                            | 16   |
| 10.    | Jumper setting                                                                                     | 17   |
| 11.    | Adjustments                                                                                        | 18   |
| 11.1   | Main menu                                                                                          | 18   |
| 11.2   | Second level menu - AT (Automatic Configurations)                                                  | 19   |
| 11.2.1 | Selecting the type of automation AT $ ightarrow$ AS and specific default settings                  | 20   |
| 11.3   | Second level menu - BC (Basic Configurations)                                                      | 20   |
| 11.3.1 | Additional BC level parameters that can be configured (available with AT $\rightarrow$ AA enabled) | 21   |
| 11.4   | Second level menu - BA (Basic Adjustment)                                                          | 22   |
| 11.4.1 | Additional BA level parameters that can be configured (available with AT $\rightarrow$ AA enabled) | 23   |
| 11.5   | Second level menu - RO (Radio Operations)                                                          | 26   |
| 11.5.1 | Additional RO level parameters that can be configured (available with AT $\rightarrow$ AA enabled) | 27   |
| 11.6   | Second level menu - SF (Special Functions)                                                         | 28   |
| 11.6.1 | Additional SF level parameters that can be configured (available with AT $ ightarrow$ AA enabled)  | 29   |
| 11.7   | Second level menu - CC (Cycle Counter)                                                             | 30   |
| 11.7.1 | Additional CC level parameters that can be configured (available with AT $\rightarrow$ AA enabled) | 31   |
| 11.8   | Second level menu - EM (Energy Management)                                                         | 31   |
| 11.8.1 | Additional EM level parameters that can be configured (available with AT $\rightarrow$ AA enabled) | 32   |
| 11.9   | Second level menu - AP (Advanced Parameters)                                                       | 33   |
| 11.9.1 | Additional AP level parameters that can be configured (available with AT $\rightarrow$ AA enabled) | 34   |
| 12.    | Signals visualised on the display                                                                  | 36   |
| 13.    | Troubleshooting                                                                                    | 41   |

## Key

This symbol indicates instructions or notes regarding safety, to which special attention must be paid.

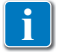

This symbol indicates useful information for the correct operation of the product.

Factory settings

### 1. General safety precautions

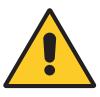

#### Failure to observe the information given in this manual may lead to personal injury or damage to the equipment. Keep these instructions for future reference

This installation manual is intended for qualified personnel only.

Installation, electrical connections and adjustments must be performed in accordance with Good Working Methods and in compliance with the present standards.

This product must only be used for the specific purpose for which it was designed.

Any other use is to be considered improper and therefore dangerous. The manufacturer cannot be held responsible for any damage caused by improper, incorrect or unreasonable use.

Read the instructions carefully before installing the product. Incorrect installation may cause danger.

The packaging materials (plastic, polystyrene, etc.) should not be discarded in the environment or left within reach of children, as they are a potential source of danger.

Before installing the product, make sure it is in perfect condition.

Do not install the product in explosive areas and atmospheres: the presence of inflammable gas or fumes represents a serious safety hazard.

The safety devices (photocells, safety edges, emergency stops, etc.) must be installed taking into account the applicable laws and directives, Good Working Methods, installation premises, system operating logic and the forces developed by the automation.

Before connecting the power supply, make sure the plate data correspond to those of the mains power supply. An omnipolar disconnection switch with a contact opening distance of at least 3mm must be fitted on the mains supply.

Check that there is an adequate residual current circuit breaker and a suitable overcurrent cutout upstream of the electrical installation in accordance with Good Working Methods and with the laws in force.

When requested, connect the automation to an effective earthing system that complies with current safety standards.

During installation, maintenance and repair operations, cut off the power supply before opening the cover to access the electrical parts.

The electronic parts must be handled using earthed antistatic conductive arms. The manufacturer of the motorisation device declines all responsibility if component parts not compatible with safe and correct operation are fitted.

Only use original spare parts when repairing or replacing products.

### 1.1 Safety functions

The Entrematic LCU30H control panel has the following safety functions:

- obstacle recognition with force limiting;

The maximum response time of the safety functions is 0.5 s. The reaction time to a faulty safety function is 0.5 s.

The safety functions comply with the standards and performance level indicated below:

EN ISO 13849-1:2015 Category 2 PL=c EN ISO 13849-2:2012

The safety function cannot be bypassed either temporarily or automatically. Fault exclusion has not been applied.

### 2. EC Declaration of Conformity

Entrematic Group AB declares that the Entrematic LCU30H control panel complies with the fundamental requisites and other relevant requirements laid down by the following EC directives:

EMC Directive 2014/30/EU; Low Voltage Directive 2014/35/EU. RED Directive 2014/53/EU.

Landskrona, 01-07-2016

Matteo Fino (President & CEO)

### 3. Technical specifications

|                                       | LCU30H                                                                 | LCU30HJ         |  |  |
|---------------------------------------|------------------------------------------------------------------------|-----------------|--|--|
| Power supply                          | 230 V~ 50/60 Hz                                                        | 120 V~ 50/60 Hz |  |  |
| Power absorption                      | 0,6 A                                                                  | 1,2 A           |  |  |
| Fuse                                  | 1,6 A                                                                  | 3,15 A          |  |  |
| Motor output                          | 24 V == 6 A max (X 2)                                                  |                 |  |  |
| Power supply to accessories 0-1       | 24 V - 0,5 A peak / 0,3 A continuous                                   |                 |  |  |
| Ambient temperature                   | -20 °C - +55 °C                                                        |                 |  |  |
| Storable radio codes                  | 100 / 200 see RO $\rightarrow$ MU $\rightarrow$ 20/10 (paragraph 11.6) |                 |  |  |
| Radio frequency                       | 433,92 MHz                                                             |                 |  |  |
| Degree of protection of the container | IP55                                                                   |                 |  |  |
| Product size                          | 187 x 261 x 102                                                        |                 |  |  |
| Operating cycles                      | Refer to the characteristics of the actuator used.                     |                 |  |  |

NB: the given operating and performance features can only be guaranteed with the use of DITEC Entrematic accessories and safety devices.

3.1 Applications

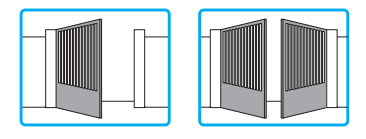

### 4. Installation and electrical connections

- Perforate the relevant points in the bottom part of the box (Fig. 4.1).
- Fix the control panel permanently. You are advised to use round-head screws
- (max head Ø 10mm) with a cross (hole centre distance indicated in Fig. 4.2 ).
- Insert the cable glands and corrugated tubes from the lower side of the container.
- Before connecting the power supply, make sure the plate data correspond to those of the mains power supply.
- An omnipolar disconnection switch with a contact opening distance of at least 3mm must be fitted on the mains supply.
- Check there is an adequate residual current circuit breaker and overcurrent cutout upstream of the electrical system.
- For the power supply, use a H05RN-F 3G1.5 type electric cable. Connect it to the terminals L (brown), N (blue), ( [yellow/green) inside the automation (Fig. 4.3, page 8).
- NB: the maximum permitted wire section is AWG14 (2mm<sup>2</sup>).
- In order to comply with the essential requisites of the Standards in force, reclose the cover once the wires have been connected to the terminal.

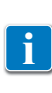

The connections to the mains power supply and to any possible low voltage wires (230V) in the section outside the control panel must be made on an independent channel separated from the connections to the command and safety devices (SELV = Safety Extra Low Voltage). The corrugated tubes must enter the control panel by a few centimetres via the holes on the base box.

- Make sure there are no sharp edges that may damage the cables.
- Make sure the mains supply wires (230V) and the wires of the accessories (24V) are separated.
- The cables must have dual insulation, be sheathed near the relative connection terminals, and be held in place with ties [A] (not supplied).
- If necessary, fit the clip hinges on the bottom of the box and on the cover (left or right side, as preferred) (Fig. 4.4, page 8).

After making the adjustments and settings, fix the cover in place with the screws supplied (Fig. 4.5, page 8).

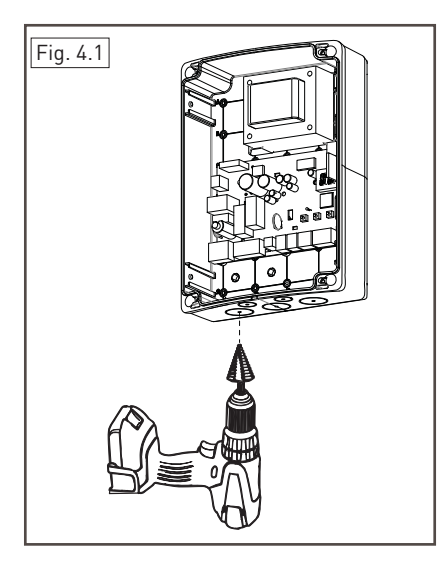

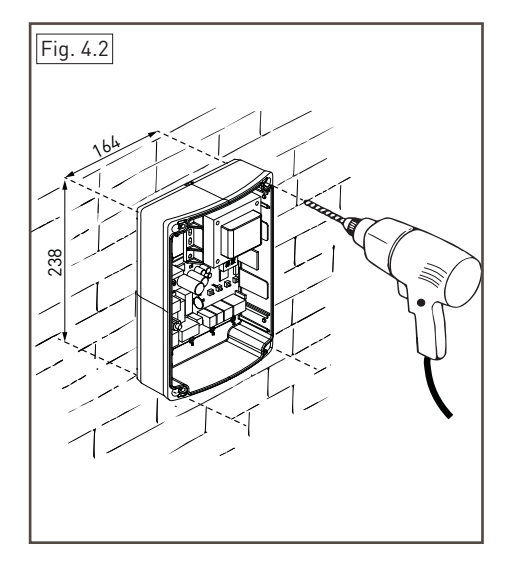

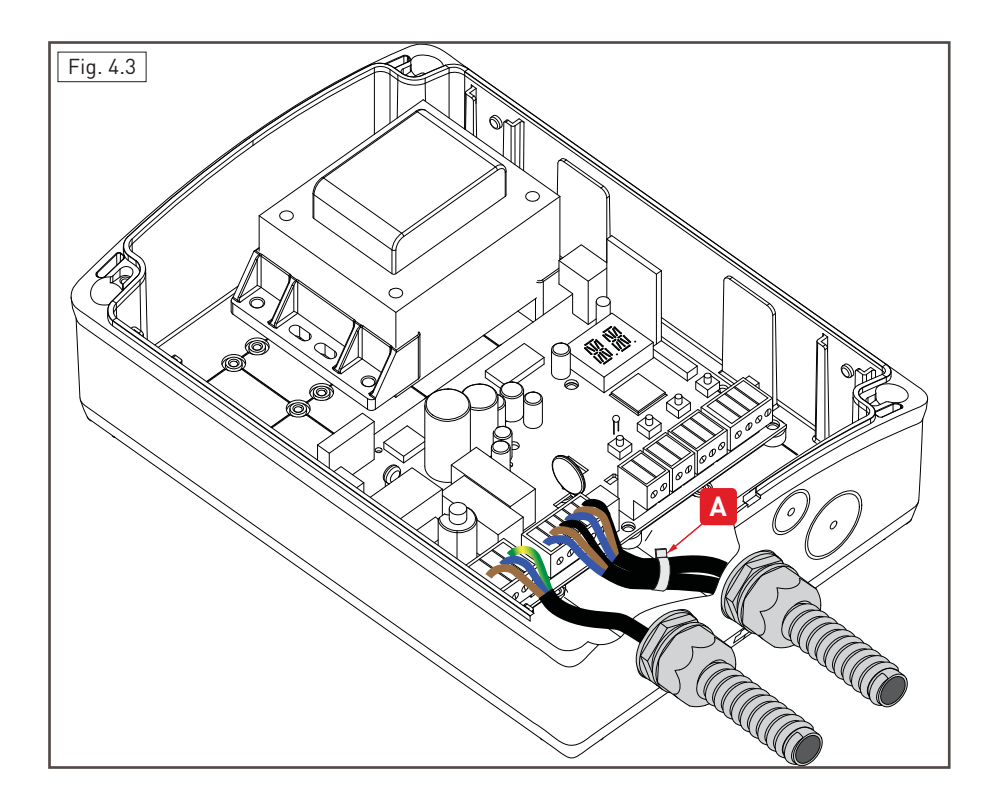

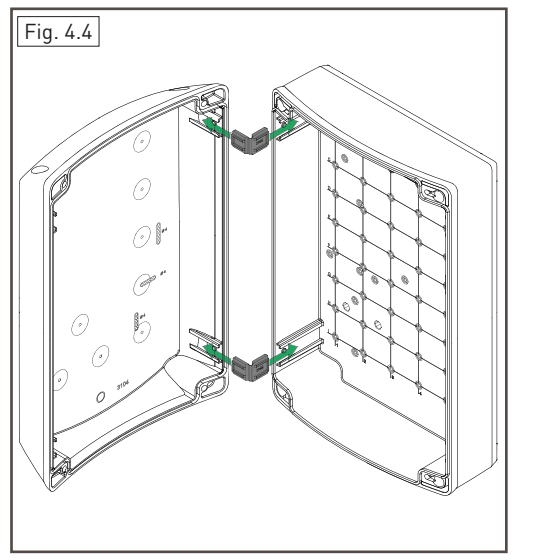

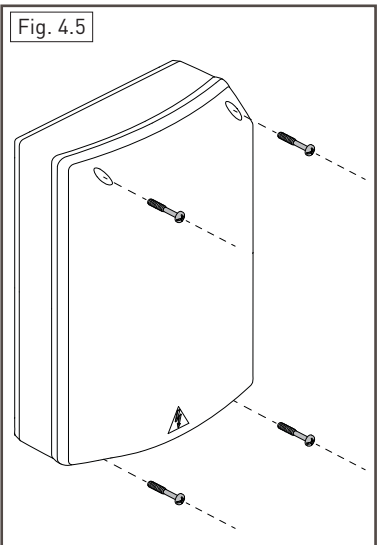

IP2251EN

#### 4.1 Maintenance

The control panel doesn't require any special maintenance.

Make regular checks to ensure the seals on the box and the electrical connections are in good condition.

#### 4.2 Standard installation

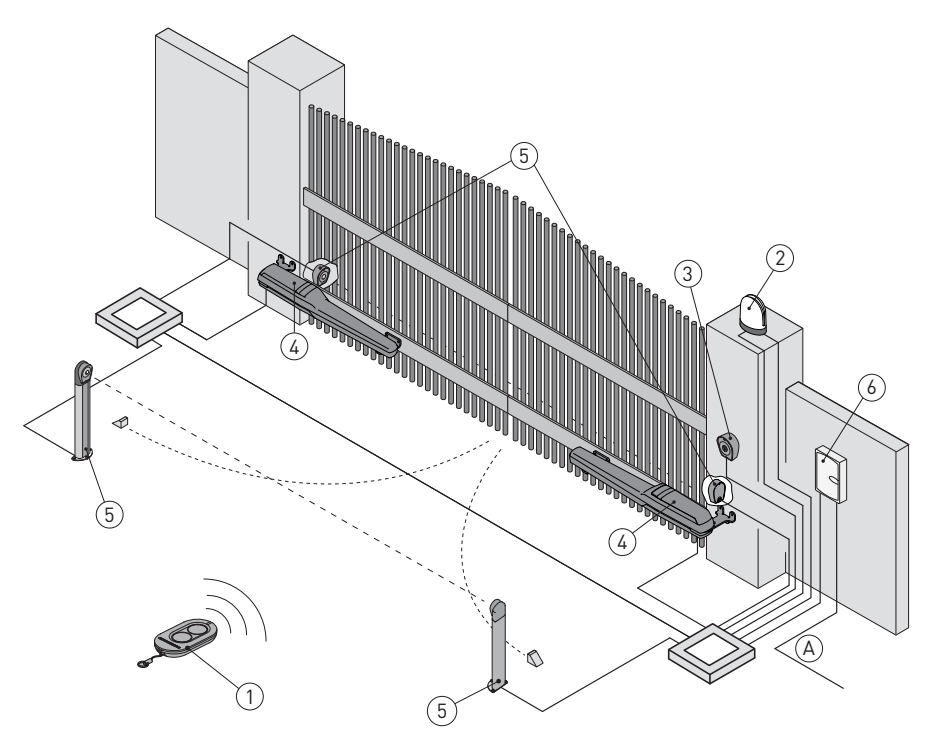

| Ref. | Description                                                                                                    | Cable                   |
|------|----------------------------------------------------------------------------------------------------|-------------------------|
| 1    | Transmitter                                                                                                    | /                       |
| 2    | Flashing light                                                                                                    | 2 x 1mm²                |
| 2    | Antenna (integrated in the flashing light)                                                                                                    | coaxial 50 Ω            |
| 2    | Key selector switch                                                                                                    | 4 x 0.5mm²              |
| 3    | Digital combination wireless keypad                                                                                                    | /                       |
|      | Actuator                                                                                                    | 2 x 1.5mm²              |
| 4    | Actuator with limit switch                                                                                                    | 3 x 1.5mm²              |
| 5    | Photocells                                                                                                    | 4 x 0.5mm²              |
| 6    | Control panel                                                                                                    | 3G x 1.5mm <sup>2</sup> |
| A    | Connect the power supply to a type-approved omnipolar switch (not supplied), with a contact opening distance of at least 3mm.<br>Connection to the mains must be via an independent channel, separated from the connections to the command and safety devices. |                         |

### 4.3 Standard installation diagram

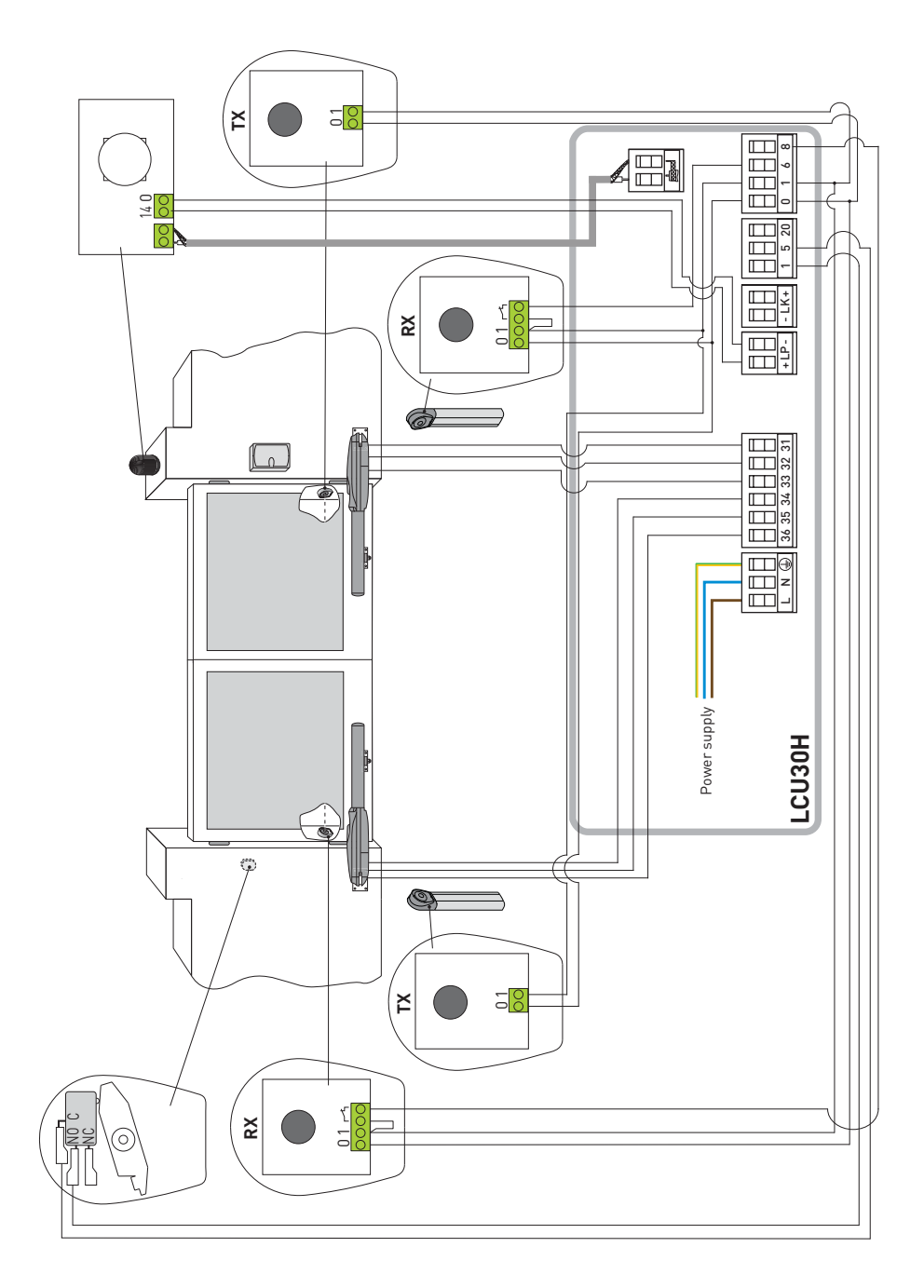

IP2251EN

## 5. Programming

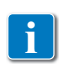

NB: pressure on the keys may be quick (less than 2 s) or prolonged (longer than 2 s). Unless specified otherwise, quick pressure is intended. To confirm the setting of a parameter, prolonged pressing is necessary.

### 5.1 Switching the display ON and OFF

The procedure to switch on the display is as follows:

- press the ENTER key
- the display functioning check starts
- the first level menu is displayed 🗧

The procedure to switch off the display is as follows:

• press the ESC key ESC

NB: the display switches off automatically after 60 s of inactivity.

### 5.2 Navigation keys

 $\bullet$  The simultaneous pressing of the  $\uparrow$  and ENTER keys produces an opening command.

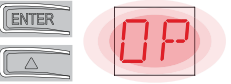

 $\bullet$  The simultaneous pressing of the  $\downarrow$  and ENTER keys produces a closing command.

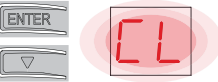

• The simultaneous pressing of the  $\uparrow$  and  $\downarrow$  keys produces a POWER RESET command (power supply interruption and automation restart).

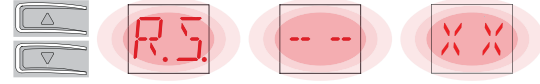

- $\bullet$  Keep the UP  $\uparrow$  or DOWN  $\downarrow$  key pressed to begin fast menu scrolling.
- In some menus, the parameter measurement unit can be viewed by pressing the ENTER key once the value has been displayed.

Example: setting of 10 seconds for parameter OB.

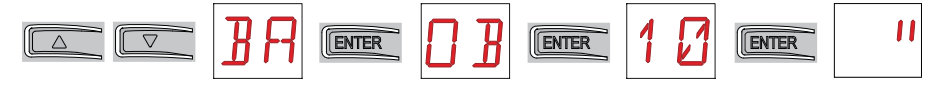

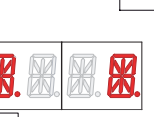

P2251EN

#### 5.3 Menu map

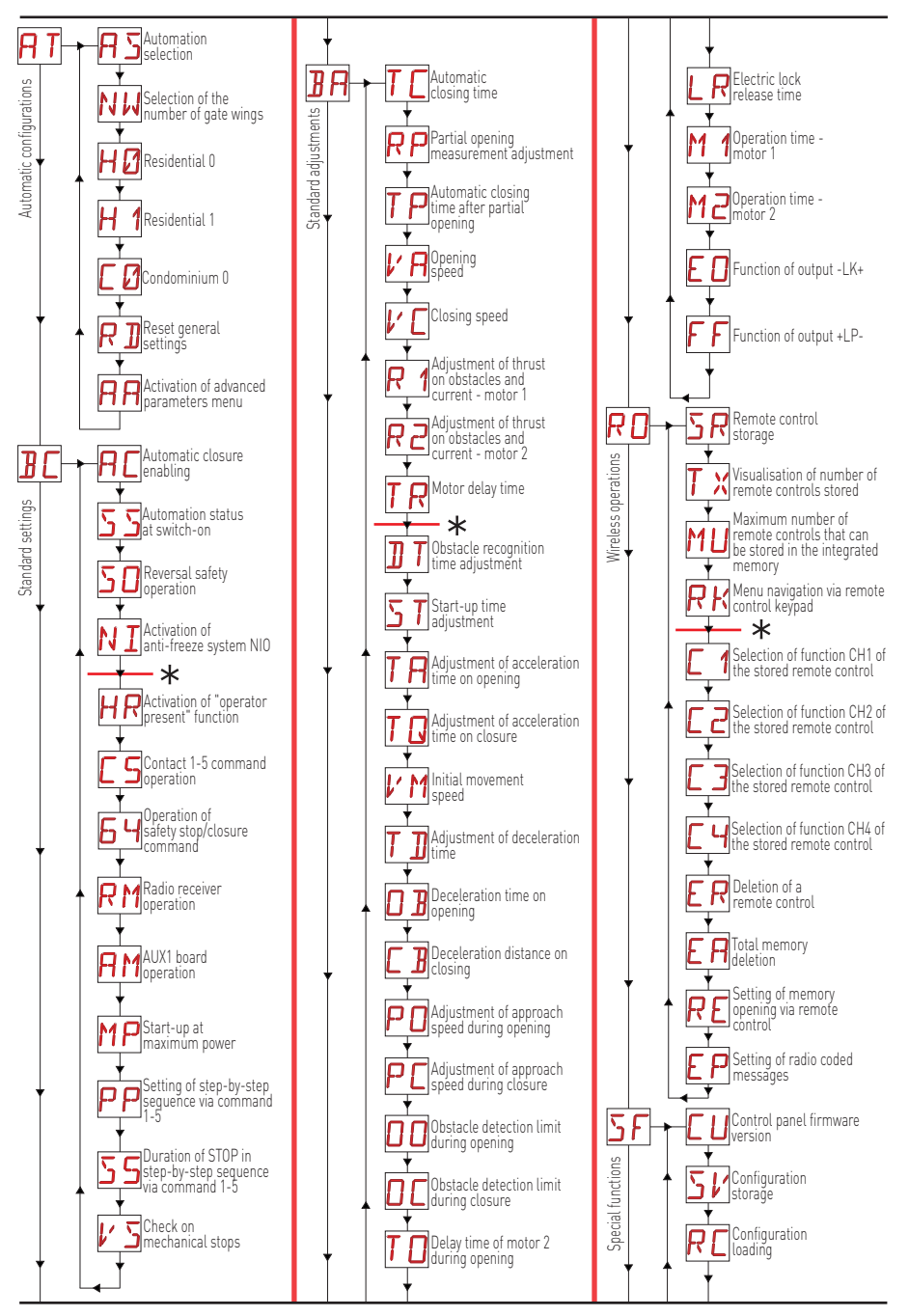

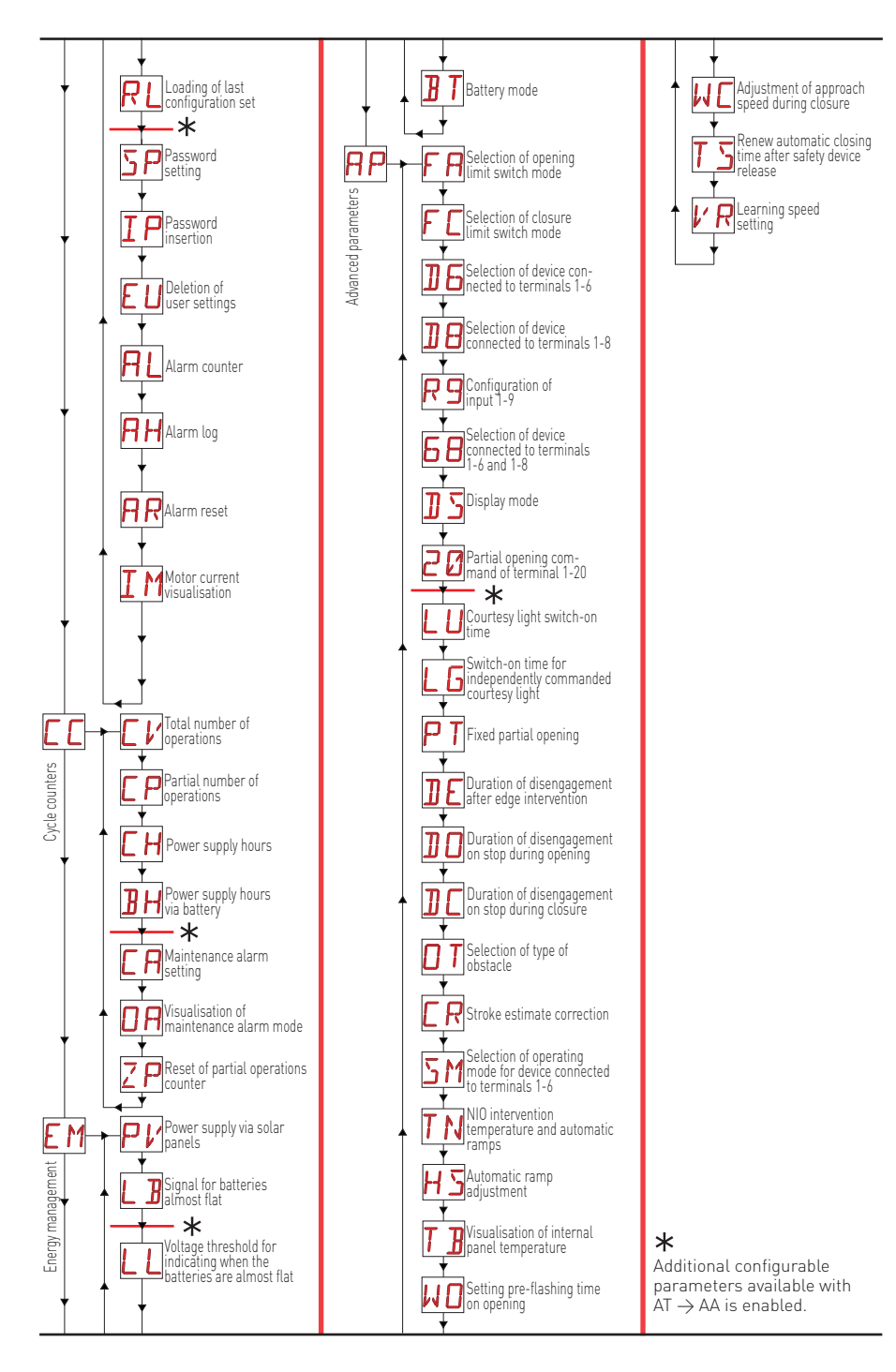

### 6. Quick start-up sequences

#### 6.1 Selection of automation type

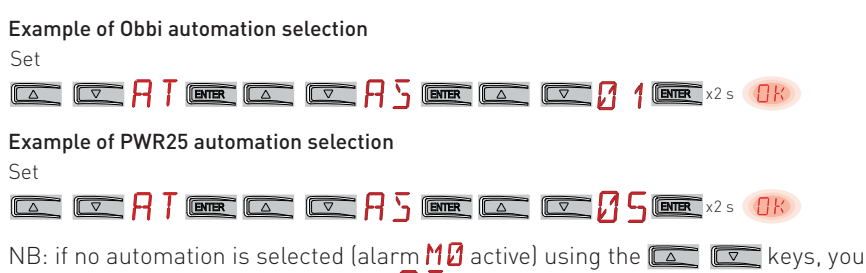

can access the values of parameter 🗛 互 directly.

#### 6.2 Configuration of the number of gate wings

Configuration example for a single gate wing

Set

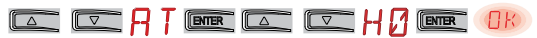

#### 6.3 Enabling the configurations

Step-by-step mode without automatic closure (residential use)

Step-by-step mode with automatic closure 1 min (residential use) [standard settings]

Opening mode with automatic closure 1 min (condominium use)

🔼 🔽 🗛 T BHER 🖾 🔽 🕻 🖉 BHER 🕧

#### 6.4 Adding remote controls

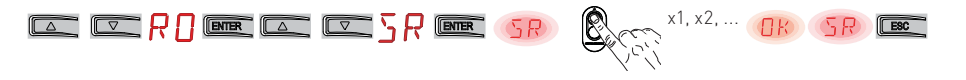

IP2251EN

#### 6.5 Configuration of the limit switches

Example 1 - Door wing stops against mechanical end stops (standard setting) Set

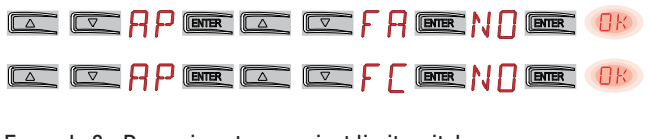

Example 2 - Door wing stops against limit switches

Set

|  | Ю |
|--|---|
|--|---|

· ⊂ AP ■ ⊂ ⊂ F [ ■ 5 X ■ • • •

With these settings, if an obstacle is detected while opening, the door wing stops and performs a disengagement operation whereas during a closing operation, the door wing reopens.

Example 3 - Door wing stops against mechanical end stops and reverses motion if an obstacle is detected Set

|--|--|

the opening limit switch.

If an obstacle is detected during the opening and before the activation of the stop limit switch, the gate wing stops with a disengagement operation.

If an obstacle is detected during closure and before the activation of the proximity limit switch, the gate wing reopens; once the proximity limit switch has been activated, the gate wing stops against the obstacle.

#### 6.6 Configuration of the safety devices

Example 1 - Configuration of the photocells connected to terminals 1-8 and 1-6 [standard settings] Set

|  | RP | ENTER |  | ]8 |       | OK |
|--|----|-------|--|----|-------|----|
|  | RP | ENTER |  | 16 | ENTER | OK |

Example 2 - Configuration of the safety edge with safety test simultaneously connected to terminals 1-6 and 1-8  $\,$ 

Set

|  | 89 📼 | R | ☞ 5 |  | 541 | ENTER | OK |
|--|------|---|-----|--|-----|-------|----|
|--|------|---|-----|--|-----|-------|----|

### 7. Application examples

#### 7.1 Automations with two swinging gates

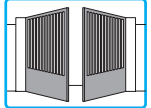

When the Entrematic LCU30H control panel is used in applications for automations with two overlapping swinging gate wings, the following connections can be made:

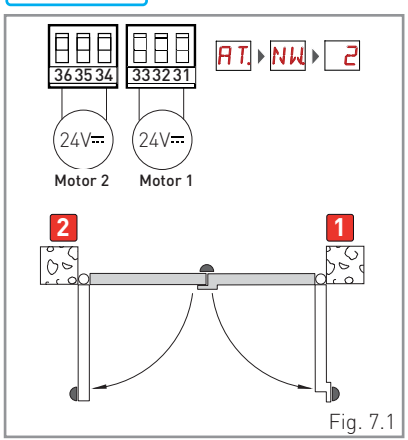

(Fig. 7.1) Installation with mechanical end stops for opening and closure, and without the use of electric limit switches.

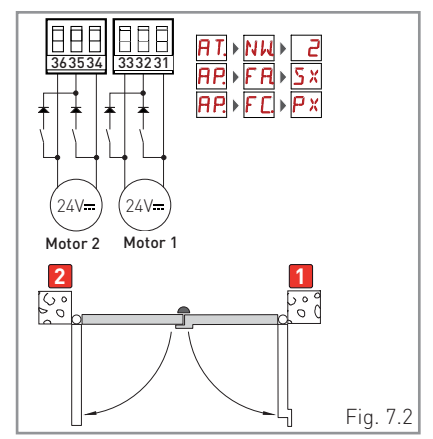

(Fig. 7.2) Installation with mechanical end stop for closure, and with the use of electric limit switches (stop during opening and proximity during closure).

### 7.2 Automations with one swinging gate wing

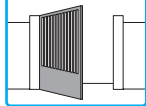

When the Entrematic LCU30H control panel is used in applications for automations with one swinging gate wing, the following connections can be made:

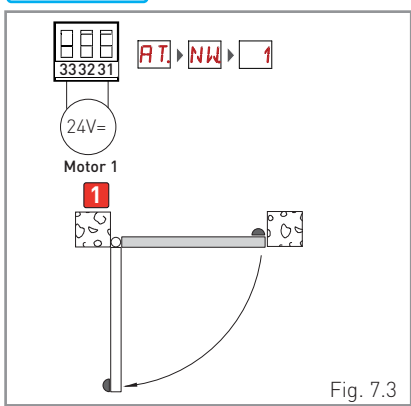

(Fig. 7.3) Installation with mechanical end stops for opening and closure, and without the use of electric limit switches.

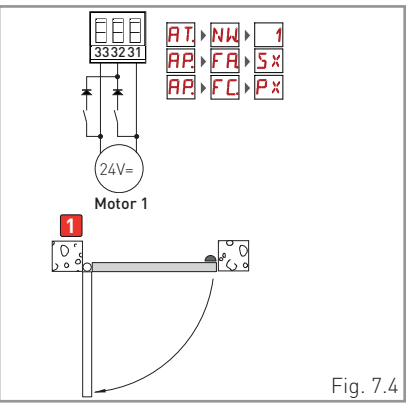

(Fig. 7.4) Installation with mechanical end stop for closure, and with the use of electric limit switches (stop during opening and proximity during closure).

### 8. Commands

You are advised to read paragraph 11 for all the details about the possible adjustments.

| Command                                        |    | Function                                | Description                                                                                                    |
|------------------------------------------------|----|-----------------------------------------|----------------------------------------------------------------------------------------------------|
| 1 5                                            | NO | STEP-BY-STEP                            | When selecting $\mathbb{B} \subset \to \mathbb{C} \to \mathbb{I}$ , the closure of the contact activates a sequential opening or closing operation: opening-stop-closing-opening.<br>WARNING: if automatic closure is enabled, the duration of the stop can be defined by selecting $\mathbb{B} \subset \to \mathbb{S}$ .<br>The "opening-stop-closing-opening" sequence can be changed to "opening-stop-closing-stop-opening" by selecting $\mathbb{B} \subset \to \mathbb{P} P$ .                                                                                                    |
|                                                |    | OPENING                                 | When selecting $\mathbf{J} \subset \mathbf{F} \subset \mathbf{F} \to \mathbf{F}$ , the closure of the contact activates an opening operation.                                                                                                    |
| 1 6                                            | NO | CLOSURE                                 | When selecting $\mathbf{J} \subset \mathbf{H} \to \mathbf{H} \to \mathbf{H}$ , closing the contact activates a closing operation.                                                                                                    |
| 1 <u>    t                                </u> | NC | SAFETY STOP                             | When selecting $\mathbb{B} \subseteq \mathcal{F} \subseteq \mathcal{F} \to \mathcal{F} \to \mathcal{F} \to \mathcal{F}$ , opening of the safety contact stops and prevents any movement.<br>NB: to set different safety contact functions, see the $\mathbb{P} \to \mathbb{F} \to \mathbb{F}$ parameter settings.                                                                                                    |
| 1 <u>    t    </u> 8                           | NC | CLOSING<br>SAFETY<br>DEVICE             | The opening of the safety contact triggers a reversal of the movement (reopening) during the closing operation.<br>When selecting $\mathbb{B} \[-2, 5] \to \mathbb{O} \[-2, 5] \[-2, 5] \[-2, $ |
|                                                | NC | CLOSING/<br>OPENING<br>SAFETY<br>DEVICE | The opening of the safety contact stops and prevents any movement.<br>NB: operation corresponds to that of contact 1-6 with $\square P \rightarrow \square S M \rightarrow \square S$ .                                                                                                    |
| 1 20                                           | NO | PARTIAL<br>OPENING                      | The closure of the contact activates a partial opening operation.<br>Once the automation stops, the partial opening control performs<br>the opposite operation to the one performed before the stop.                                                                                                    |
| 1 <u>    t    </u> 20                          | NC | AUTOMATIC<br>CLOSURE OR<br>STOP         | Selecting $\square P \rightarrow 20 \rightarrow 1-2$ , the permanent closure of the contact<br>enables automatic closure if $\square C \rightarrow 1-2$ .<br>Selecting $\square P \rightarrow 20 \rightarrow 1-9$ , the opening of the safety contact<br>causes the movement to stop.<br>NB: the flashing light flashes.                                                                                                    |

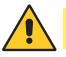

WARNING: make a jumper for all NC contacts if not used, or deactivate them via the relative menu. Terminals with the same number are equal.

### 8.1 SOFA1-SOFA2 or GOPAVRS self-controlled safety edge

| Command              |    | Function                             | Description                                                                                                    |
|----------------------|----|--------------------------------------|----------------------------------------------------------------------------------------------------|
| SOFA1-SOFA2<br>GOPAV |    | SAFETY TEST                          | Insert the SOFA1-SOFA2 or GOPAVRS device in the slot<br>for plug-in boards AUX1 or AUX2.<br>If the test fails, an alarm message appears on the<br>display.                                                                                                    |
| 1 6                  | NC | SAFETY STOP                          | When selecting $PP \rightarrow 16 \rightarrow 54$ , connect the output contact of the safety device to terminals 1-6 on the control panel (in series with the photocell output contact, if installed).                                                                                                 |
| 1 8                  | NC | CLOSURE<br>SAFETY DEVICE             | When selecting $P \rightarrow D \rightarrow 5 $ , connect the output contact of the safety device to terminals 1-8 on the control panel (in series with the photocell output contact, if installed).                                                                                                   |
|                      | NC | CLOSING/<br>OPENING<br>SAFETY DEVICE | When selecting $P \rightarrow 6 \rightarrow 5 4$ , connect the output contact of the safety device to terminals 1-6-8 on the control panel (in series with the photocell output contact, if installed).<br>If $6 \rightarrow 5 4$ , $1 \rightarrow 6$ and $1 \rightarrow 6$ cannot be $P 4$ or $5 4$ . |

### 9. Outputs and accessories

| Output | Value of<br>accessories                                                                       | Description                                                                                                    |
|--------|-----------------------------------------------------------------------------------------------|----------------------------------------------------------------------------------------------------|
|        | 24V <del></del> / 0.3A                                                                        | Power supply to accessories.<br>Output for power supply to external accessories.<br>NB: the maximum absorption of 0.3A corresponds to the sum<br>of all terminals 1.<br>The gate open indicator light (1-13) is not calculated in the<br>0.3 A indicated above, the maximum value considered is 3 W.                                                                                                |
|        | GOL148REA                                                                                     | If the GOL868R4 radio receiver is used (868.35 MHz), connect the supplied antenna wire (90mm).                                                                                                    |
|        | LAMPH<br>24V <del></del> / 25W                                                                | Flashing light.<br>The pre-flashing settings can be selected from the third level menu $\mathbb{AP} \to \mathbb{W}$ and/or $\mathbb{AP} \to \mathbb{W}$ .<br>To modify the operating mode of the LP output, refer to the selection $\mathbb{BA} \to \mathbb{F}$ .                                                                                                    |
| - LK+  | 12V~ / 15W                                                                                    | Electric lock<br>It is activated when the operation begins with the automation<br>closed.<br>To modify the operating mode of the LK output, refer to the<br>selection $\mathbb{R} \to \mathbb{C}$ D.                                                                                                    |
| AUX    | SOFA1-SOFA2<br>GOPAVRS<br>LAN4S<br>LAB9<br>BIXLR12<br>BIXLR22<br>GOL868R4<br>BIXLR42<br>LAN7S | The control panel has two slots for plug-in command and safety boards.<br>The action of the control card can be defined by selecting $\mathcal{B} \subset \mathcal{A} \mathcal{M}$ .<br>When using slot-in radio boards, remove the RDX module.<br>The display will show $\mathcal{R} \mathcal{V}$ .<br>WARNING: the plug-in board must be inserted and removed with the power supply disconnected. |

| Output           | Value of<br>accessories | Description                                                                                                    |
|------------------|-------------------------|----------------------------------------------------------------------------------------------------|
| RDX              | 6ZENRS<br>ZENPRS        | The control panel is fitted with a housing for modules of the 6ZENRS radio receiver type (433.92 MHz).<br>Can be replaced with a radio receiver module of the ZENPRS type (868.35 MHz).<br>The operating mode is selected via <b>]</b> $\Box \rightarrow RM$ .<br>When using slot-in radio boards, remove the RDX module.<br>The display will show $RV$ .<br>WARNING: the modules must be inserted and removed with the power supply disconnected.                                                                                                    |
| СОМ              | BIXM R2                 | COM - This allows the functioning configurations to be saved<br>using the function $SF \rightarrow SV$ .<br>The saved configurations can be recalled using the function<br>$SF \rightarrow RC$ .<br>COM - The storage module allows the remote controls to be<br>stored. If the control panel is replaced, the storage module being<br>used can be inserted in the new control panel.<br>WARNING: the storage module must be inserted and re-<br>moved with the newer supply disconnected and navion at-                                                                                                    |
|                  |                         | moved with the power supply disconnected, and paying at-<br>tention to the positioning direction.                                                                                                    |
| BAT<br>•••<br>•• | SBU                     | The batteries are kept charged when the power supply is on. If<br>the power supply is off, the panel is powered by the batteries<br>until the power is re-establish or until the battery voltage drops<br>below the safety threshold. The control panel turns off in the<br>last case. WARNING: the batteries must always be connected to<br>the control panel for charging. Periodically check the efficiency<br>of the batteries.<br>NB: the operating temperature of the rechargeable batteries is<br>from +5°C to +40°C.<br>For advanced control of battery-powered operation, refer to<br>the menu <b>E</b> M. |

## 10. Jumper setting

| Jumper | Description             | OFF                                                                               | ON                                                                                                    |
|--------|-------------------------|-----------------------------------------------------------------------------------|----------------------------------------------------------------------------------------------------|
| JR1    | Display mode selection. | Display mode.<br>Only the values and pa-<br>rameters present can be<br>displayed. | Maintenance mode.<br>Only the values and pa-<br>rameters present can be<br>displayed and modified.<br>Activated maintenance<br>mode is indicated by the<br>permanent switching on of<br>the right-hand point on the<br>display. |

### 11. Adjustments

NB: depending on the type of automation and control panel, some menus may not be available.

#### 11.1 Main menu

| Display | Description                                                                                                    |
|---------|----------------------------------------------------------------------------------------------------|
| RT      | <b>AT - Automatic Configurations.</b><br>The menu allows you to manage the automatic configurations of the control panel.                                                                                                    |
| 36      | <b>BC - Basic Configurations.</b><br>The menu allows you to display and modify the main settings of the control panel.                                                                                                    |
| BB      | <b>BA - Basic Adjustments.</b><br>The menu allows you to display and modify the main adjustments of the control panel.<br>NB: some settings require at least three operations before they are set correctly.                                                                  |
| RD      | <b>RO - Radio Operations.</b><br>The menu is used to manage the radio functions of the control panel (alarm management, diagnostics enabling, FW updating).                                                                                                    |
| ЪF      | <b>SF - Special Functions.</b><br>The menu allows you to set the password and manage the special functions in the control panel.                                                                                                    |
|         | <b>CC - Cycles Counter.</b><br>The menu allows you to display the number of operations carried out by the automation and manage the maintenance interventions.                                                                                                    |
| EM      | <b>EM - Energy Management.</b><br>The menu allows you to display and modify the energy saving settings and adjustments (Green Mode and battery management).                                                                                                    |
| RP      | AP - Advanced Parameters.<br>The menu allows you to display and modify the advanced settings and adjustments of the control panel (limit switch mode, selection of devices connected to the terminals, disengagement duration adjustments, flashing light adjustments, etc.). |

NB: some settings require at least three operations before they are set correctly.

From the main menu you can access the second level menu as follows:

- use the  $\fbox{}$  and  $\fbox{}$  keys to select the required function
- press ENTER to confirm

After confirming the selection, you access the second level menu.

For each function of the main menu, there are also additional configurations that can be viewed by enabling the  $\square$  function (see the following paragraph).

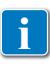

NB: to check if the parameters have actually been modified, quit the relative parameter and then access it again. The modifications will take effect from the next operation.

f

### 11.2 Second level menu - AT (Automatic Configurations)

|                               | Display    | Description                                                                                                    | Selections<br>available                     |  |  |
|-------------------------------|------------|----------------------------------------------------------------------------------------------------|---------------------------------------------|--|--|
|                               | 85         | AS - Automation selection<br>This selection pre-sets the type of motor and a sub-set of param-<br>eters linked to the kinematic mechanism of the automation for a<br>standard installation.<br>See "Selection of automation type", paragraph 11.2.1.<br>Each parameter can still be modified when necessary.                                                                                                    | <u>ND</u> Ø6                                |  |  |
|                               | NIJ        | <b>NW - Selection of the number of gate wings</b><br>In the case of automations with a single gate wing, connect motor<br>1.                                                                                                    | 0102                                        |  |  |
| AT - Automatic configurations | НØ         | H0 - Predefined setting, residential use 0This selection loads predefined values for certain standard parametAC - enabling of automatic closing: 1-2C5 - step-by-step/opening command operation: StepRM - remote control operation: StepAM - AUX plug-in board operation: StepSS - Selection of automation status at start-up: operation                                                                                                    | :ers:<br>by-step<br>by-step<br>by-step<br>- |  |  |
|                               | <u>H 1</u> | H1 - Predefined setting, residential use 1This selection loads predefined values for certain standard parameters:AC - enabling of automatic closing: enabledTC - setting of automatic closing time: 1 minuteC5 - step-by-step/opening command operation: Step-by-stepRM - remote control operation: Step-by-stepAM - AUX plug-in board operation: Step-by-stepSS - Selection of automation status at start-up: closed                                                                                       |                                             |  |  |
|                               | []         | C0 - Predefined setting, condominium use 0         This selection loads predefined values for certain standard paramer         AC - Enabling of automatic closure       : enabled         TC - setting of automatic closing time       : 1 minute         C5 - step-by-step/opening command operation       : Opening         RM - remote control operation       : Opening         AM - AUX plug-in board operation       : Opening         SS - Selection of automation status at start-up       : closed | ers:                                        |  |  |
|                               | R ]]       | RD - Resetting of general settings (SETTINGS RESET)<br>$\overrightarrow{\text{DYTER}} \rightarrow \overrightarrow{\text{RTIP}} \rightarrow \overrightarrow{\text{DYTER}} \rightarrow \overrightarrow{\text{DYTER}} \rightarrow \overrightarrow{\text{DYTER}}$                                                                                                    |                                             |  |  |
|                               | RR         | AA - Activation of additional configurable parameters for each function of the main menu.<br>$\begin{array}{c} \hline \ \ \ \ \ \ \ \ \ \ \ \ \ \ \ \ \ \ $                                                                                                    | A A A \$                                    |  |  |

11.2.1 Selection of automation type A T → A S and specific default settings

| <b>AS</b><br>Type of<br>automation | Model       | R1-R2<br>Thrust<br>on<br>obsta-<br>cles and<br>current | VA-<br>VC<br>Speed<br>during<br>opening<br>and<br>closure | VR<br>Learning<br>speed | <b>PO-PC</b><br>Ap-<br>proach<br>speed | TA<br>Accel-<br>eration<br>time<br>during<br>opening | TQ<br>Accel-<br>eration<br>time<br>during<br>closure | VM<br>Ramp<br>start-up<br>speed |
|------------------------------------|-------------|--------------------------------------------------------|-----------------------------------------------------------|-------------------------|----------------------------------------|------------------------------------------------------|------------------------------------------------------|---------------------------------|
| Ø 1                                | OBBI3BH     | 50                                                     | 24                                                        | 18                      | 07                                     | 2                                                    | 3                                                    | 03                              |
| 02                                 | ARCBH       | 70                                                     | 14                                                        | 10                      | 06                                     | 2                                                    | 3                                                    | 03                              |
| ØЗ                                 | FACIL3H     | 50                                                     | 12                                                        | 10                      | 05                                     | 2                                                    | 3                                                    | 03                              |
| ØЧ                                 | LUX03BH-4BH | 40                                                     | 16                                                        | 12                      | 06                                     | 1                                                    | 2                                                    | 10                              |
| ØS                                 | PWR25H      | 50                                                     | 18                                                        | 10                      | 05                                     | 2                                                    | 3                                                    | 03                              |
| 06                                 | PWR35H      | 50                                                     | 20                                                        | 12                      | 06                                     | 2                                                    | 3                                                    | 03                              |

### 11.3 Second level menu - BC (Basic Configurations)

|                           | Display | Description                                                                                                    | Sele<br>avai                          | ctions<br>lable |        |
|---------------------------|---------|----------------------------------------------------------------------------------------------------|---------------------------------------|-----------------|--------|
| BC - Basic configurations | RC      | <b>AC - Enabling of automatic closure</b><br>ON - Enabled<br>1-2 - Dependent on input 1-2                                                                                                    |                                       | -               | 2      |
|                           | 22      | SS - Selection of automation status at start<br>OP - Open<br>CL - Closed<br>Indicates how the control panel considers the automation at the<br>time of switch-on, or after a POWER RESET command.                                                                                                    | 0P                                    |                 | L      |
|                           | 50      | SO - Enabling of reversal safety contact functioning<br>ON - Enabled<br>OF - Disabled<br>When enabled (ON) with the automation idle, if the contact 1-8 is<br>operations are prevented.<br>When disabled (OF) with the automation idle, if the contact 1-8 is oper<br>operations are permitted.                                                                         | open, all                             |                 | N<br>F |
|                           | NI      | NI - Enabling of NIO electronic anti-freeze system<br>ON - Enabled<br>OF - Disabled<br>When enabled (ON), it maintains the efficiency of the motor even at<br>ent temperatures.<br>NB: for correct operation, the control panel must be exposed to the<br>bient temperature as the motors.<br>The intervention temperature for NIO can be set by selecting <b>P</b> P → | low ambi-<br>same am-<br><b>T N</b> . |                 | N<br>F |

# 11.3.1 Additional BC level parameters that can be configured (available with $\square \uparrow \rightarrow \square \square$ enabled)

|   | Display | Description                                                                                                    | Select<br>availa | tions<br>able |
|---|---------|----------------------------------------------------------------------------------------------------|------------------|---------------|
|   | HR      | HR - Enabling of "operator present" function<br>ON - Enabled<br>OF - Disabled<br>NB: Set HR → ON only if 64→1-4and 5→1-3.                                                                                                    | 0N               | <u>OF</u>     |
|   | C 5     | <b>C5 - Operation of command associated with contact 1-5</b><br>1-5 - Step-by-step<br>1-3 - Opening                                                                                                    | 1-5              | 1-3           |
|   | 64      | <b>64 - Functioning of safety stop/closing command.</b><br>1-4 - Closing<br>1-6 - Safety stop                                                                                                    | - 4              | 1-6           |
|   | RM      | <b>RM - Radio receiver operation</b><br>1-5 - Step-by-step<br>1-3 - Opening                                                                                                    | 1-5              | 1-3           |
| ပ | RM      | AM - Operation of AUX1 plug-in control board<br>1-5 - Step-by-step<br>1-3 - Opening                                                                                                    | 1-5              | 1-3           |
| B | MP      | MP - Start-up at maximum power<br>ON - During start-up it increases the thrust on obstacles to maximum<br>OFF - During start-up, the thrust on obstacles is the one adjusted<br>by <b>R 1</b> - <b>R2</b> .                                                                                                    |                  | ۵F            |
|   | P P     | PP - Setting step-by-step sequence from command 1-5.<br>ON - Opening-Stop-Closing-Stop-Opening<br>OF - Opening-Stop-Closing-Opening                                                                                                    | ΠN               | <u>DF</u>     |
|   | 55      | <b>S5 - Duration of STOP in step-by-step sequence from command</b><br><b>1-5.</b><br>ON - Permanent<br>OF - Temporary                                                                                                    | 0N               | <u>OF</u>     |
|   | V S     | VS - Checking the mechanical end stops<br>When enabled (ON), every time the power supply is connected the<br>automation automatically checks the mechanical stops and/or stop<br>limit switches during opening and closing at the speed set with the<br>adjustment $\square P \rightarrow V R$ .<br>During the learning operation, the display shows the message $\square Q$ and<br>the closing operation involves one gate wing at a time ( $\square C$ ). | <u>on</u>        | ٥F            |

### 11.4 Second level menu - BA (Basic Adjustment)

|           | Display | Description                                                                                                    | Selections<br>available   |
|-----------|---------|----------------------------------------------------------------------------------------------------|---------------------------|
|           | ΤC      | <ul> <li>TC - Setting of automatic closing time [s]</li> <li>It is set with different intervals of sensitivity.</li> <li>from 0" to 59" with intervals of 1 second</li> <li>from 1' to 2' with intervals of 10 seconds</li> </ul>                                                                                                    | ØØ°S9<br> ' → 2'<br>1'00" |
|           | RP      | <b>RP - Adjustment of partial opening measurement [%]</b><br>Adjusts the percentage of operation in relation to the total opening<br>of the automation.<br>Partial opening is performed on gate wing 1.<br>10 - Minimum<br>99 - Maximum                                                                                                    | 1 <b>[]</b> ,9 9          |
| stment    | ΤP      | <ul> <li>TP - Setting of automatic closing time after partial opening [s]</li> <li>It is set with different intervals of sensitivity.</li> <li>from 0" to 59" with intervals of 1 second</li> <li>from 1' to 2' with intervals of 10 seconds</li> </ul>                                                                                                    | 00°29<br> ',<br>30°       |
| sic adjus | l' A    | VA - Opening speed [V]                                                                                                    | See paragraph 11.2.1      |
| BA - Ba   | ٢C      | VC - Closing speed [V]                                                                                                    | See paragraph 11.2.1      |
| BA -      | R 1     | <b>R1 - Adjustment of thrust on obstacles and current - motor 1 [%]</b><br>The control panel is fitted with a safety device which, when it detects an obstacle:<br>- stops the opening movement and, if outside the limit area for detecting obstacles, performs a disengagement operation whose duration can be set with $\Pi P \rightarrow \Im E$ :<br>- reverses the movement during closure operations outside the limit area for detecting obstacles;<br>- stops the movement during closure operations within the limit area for detecting obstacles.<br>- stops the movement during closure operations within the limit area for detecting obstacles.<br>The limit area for detecting obstacles during opening and closing is determined by the type of limit switch installed. If there is no limit switch, it is determined on the basis of the selections $\Im \Pi \rightarrow \bigcirc \Box$<br>and $\Im \Pi \rightarrow \bigcirc \Box$ :<br>00 - Minimum thrust<br>99 - Maximum thrust | See paragraph 11.2.1      |

|                      | Display | Description                                                                                                    | Selections<br>available |
|----------------------|---------|----------------------------------------------------------------------------------------------------|-------------------------|
| A - Basic adjustment | R 2     | <b>R2 - Adjustment of thrust on obstacles and current - motor 2 [%]</b><br>The control panel is fitted with a safety device which, when it detects an obstacle:<br>- stops the opening movement and, if outside the limit area for detecting obstacles, performs a disengagement operation whose duration can be set with $\P P \rightarrow \rrbracket E$ :<br>- reverses the movement during closure operations outside the limit area for detecting obstacles;<br>- stops the movement during closure operations within the limit area for detecting obstacles;<br>- stops the movement during closure operations within the limit area for detecting obstacles.<br>The limit area for detecting obstacles during opening and closing is determined by the type of limit switch installed. If there is no limit switch, it is determined on the basis of the selections $\exists \Pi \rightarrow \bigcirc \Box$<br>on $\exists \Pi \rightarrow \bigcirc \Box$ .<br>O - Minimum thrust<br>99 - Maximum thrust | See paragraph 11.2.1    |
| ñ                    | TR      | <b>TR - Motor delay time [s]</b><br>Delay time for closure of gate wing 1 in relation to gate wing 2.<br>00-30 s                                                                                                    |                         |

NB: make adjustments gradually and only after performing at least three complete operations to allow the control panel to be set correctly and detect any friction during operations.

## 11.4.1 Additional BA level parameters that can be configured (available with $\square \uparrow \rightarrow \square \square$ enabled)

| BA | Display | Description                                                                                                    | Selections<br>available |
|----|---------|----------------------------------------------------------------------------------------------------|-------------------------|
|    | ]] T    | <b>DT - Adjustment of obstacle recognition time [s/100]</b><br>10 - Minimum<br>60 - Maximum<br>NB: the parameter is adjusted in hundredths of a second. |                         |
|    | 5 T     | <b>ST - Adjustment of start time [s]</b><br>0.5 - Minimum<br>3.0 - Maximum                                                                              | 0.5°3.0<br>2.0          |
|    | TR      | <b>TA - Adjustment of acceleration time during opening [s]</b><br>0.5 - Minimum<br>9.9 - Maximum                                                        | See paragraph 11.2.1    |
|    | TQ      | <b>TQ - Adjustment of acceleration time during closure [s]</b><br>0.5 - Minimum<br>9.9 - Maximum                                                        | See paragraph 11.2.1    |
|    | l' M    | <b>VM - Initial movement speed [V]</b><br>00 - Minimum<br>15 - Maximum<br>(See paragraph 11.2.1)                                                        | 0015                    |

|    | Display | Description                                                                                                    | Selections<br>available                       |
|----|---------|----------------------------------------------------------------------------------------------------|-----------------------------------------------|
|    | T ]]    | <b>TD - Adjustment of deceleration time [%]</b><br>Adjusts the deceleration ramp slope<br>10 - Minimum<br>99 - Maximum                                                                                                    |                                               |
|    | ▯       | <b>OB</b> - Setting of deceleration time during opening [s]<br>Indicates the time between the start of the deceleration ramp and<br>the end of the opening stroke<br>00 - Minimum<br>30 - Maximum                                                                                                    |                                               |
|    | C B     | CB - Setting of deceleration time during closing [s]<br>Indicates the time between the start of the deceleration ramp and<br>the end of the opening stroke<br>00 - Minimum<br>30 - Maximum                                                                                                    |                                               |
|    | ΡO      | PO - Adjustment of approach speed during opening [V]<br>Indicates the speed from the end of the deceleration ramp to the<br>end of the opening stroke<br>03 - Minimum<br>10 - Maximum<br>NB: gradually increase the approach speed if there is a series of<br>quick vibrations (chattering) in heavy gates installed with a slight<br>incline.                                                                                                    | <b>See paragraph 11.2.1</b>                   |
| BA | PC      | PC - Adjustment of approach speed during closing [V]<br>Indicates the speed from the end of the deceleration ramp to the<br>end of the closing stroke.<br>03 - Minimum<br>10 - Maximum                                                                                                    | See paragraph 11.2.1                          |
|    | 00      | <b>00</b> - <b>Obstacle detection limit during opening [%]</b><br>Indicates the percentage of the distance travelled during<br>$\mathbb{R} \to \mathbb{O}$ or after the detection of the opening limit switch $\mathbb{R} P \to \mathbb{F} \mathbb{A} \to \mathbb{R} \mathbb{A}$ on which the disengagement is deactivated.<br>NB: not active if $\mathbb{R} P \to \mathbb{F} \mathbb{A} \to \mathbb{S} X$ or if $\mathbb{R} P \to \mathbb{F} \mathbb{A} \to \mathbb{P} X$ .                                                                                                    | <u><u></u><br/><u><u></u><br/><u></u></u></u> |
|    | 00      | <b>OC</b> - Obstacle detection limit during closure [%]<br>Indicates the percentage of the distance travelled during<br>$\mathbb{R} \to [\]$ or after the detection of the closing limit switch<br>$\mathbb{R} P \to F[\] \to \mathbb{R} R$ on which the reversal is deactivated.<br>NB: not active if $\mathbb{R} P \to F[\] \to \mathbb{S} X$ and if $\mathbb{R} P \to F[\] \to \mathbb{P} X$ .                                                                                                    | 2 <u>5</u> ,9 9                               |
|    | ΤD      | <b>TO - Setting motor 2 opening delay time [s]</b><br>Adjustment, in seconds, of the delay time for starting<br>the operation of motor 2, in relation to motor 1.                                                                                                    |                                               |
|    | LR      | LR - Electric lock release time [s]<br>If enabled, this indicates the electric lock activation time at the start<br>of every opening operation with the automation closed.                                                                                                    | 0.5°C.5                                       |
|    | 11      | M1 - Operation time - motor 1 [s]Adjustment, in seconds, of the total operation time for motor 1. $\blacksquare$ WARNING: it is set with a sensitivity interval of 0.5 s, shown<br>when the decimal point on the right lights up.Example: $\bigcirc$ $\bigcirc$ $\bigcirc$ $\bigcirc$ $\bigcirc$ NB: the setting of M 1 is only active with $\bigcirc$ $\bigcirc$ | 0 2°6 0<br>                                   |

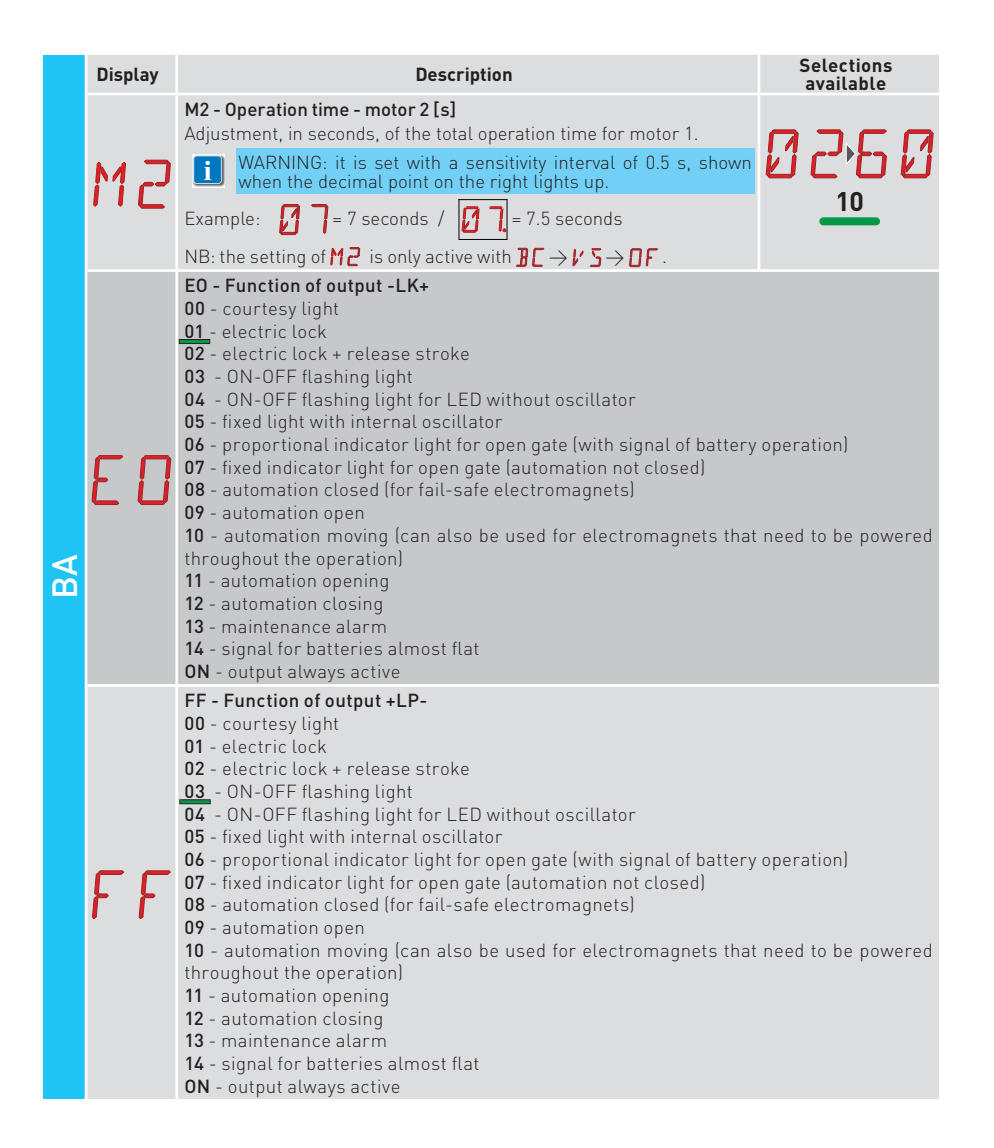

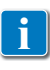

NB: make adjustments gradually and only after performing at least three complete operations to allow the control panel to be set correctly and detect any friction during operations.

### 11.5 Second level menu - RO (Radio Operations)

|                      | Display | Description                                                                                                    |
|----------------------|---------|----------------------------------------------------------------------------------------------------|
| 0 - Radio operations |         | <ul> <li>SR - Remote control storage</li> <li>You can directly access the Remote control storage menu even with the display turned off, but only with the Display visualisation mode option set to 00 or 03:</li> <li>for transmitting a remote control not present in the memory;</li> <li>for transmitting an unstored channel of a remote control already present in the memory.</li> </ul>                                                                                                    |
|                      | S R     | $\blacksquare \blacksquare \Rightarrow \square \blacksquare \Rightarrow \square \blacksquare \Rightarrow \square \blacksquare \Rightarrow \square \blacksquare \Rightarrow \square \blacksquare \Rightarrow \square \blacksquare \Rightarrow \square \blacksquare = \square \blacksquare = \square \blacksquare = \square \blacksquare = \square \blacksquare = \square \blacksquare = \square \blacksquare \blacksquare \blacksquare \blacksquare$                                                                                                    |
|                      | ТХ      | TX - Visualisation of counter showing remote controls stored<br>$\boxed{\text{BTER}} \rightarrow \boxed{2} \boxed{2} \rightarrow 16 \text{ remote controls (example)}$                                                                                                    |
| œ                    |         | MU - Indication of maximum number of remote controls that can selections available                                                                                                    |
|                      | МЦ      | You can store a maximum of 100 or 200 remote control codes.<br>$(PTRR \rightarrow 10)$ or $(PTR \rightarrow 02^{T})$ $(PTRR \rightarrow 02^{T})$<br>$(O 2^{T})$ $(O 2^{T})$ |

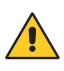

WARNING: selecting  $M \sqcup \rightarrow 20$  (200 remote controls), the configurations  $\amalg 1$  and  $\amalg 2$  saved with the  $SF \rightarrow SV$  command will be lost. This also applies for the last configuration reloaded with RL. In addition, new configurations cannot be saved on  $\amalg 1$  and  $\amalg 2$ .

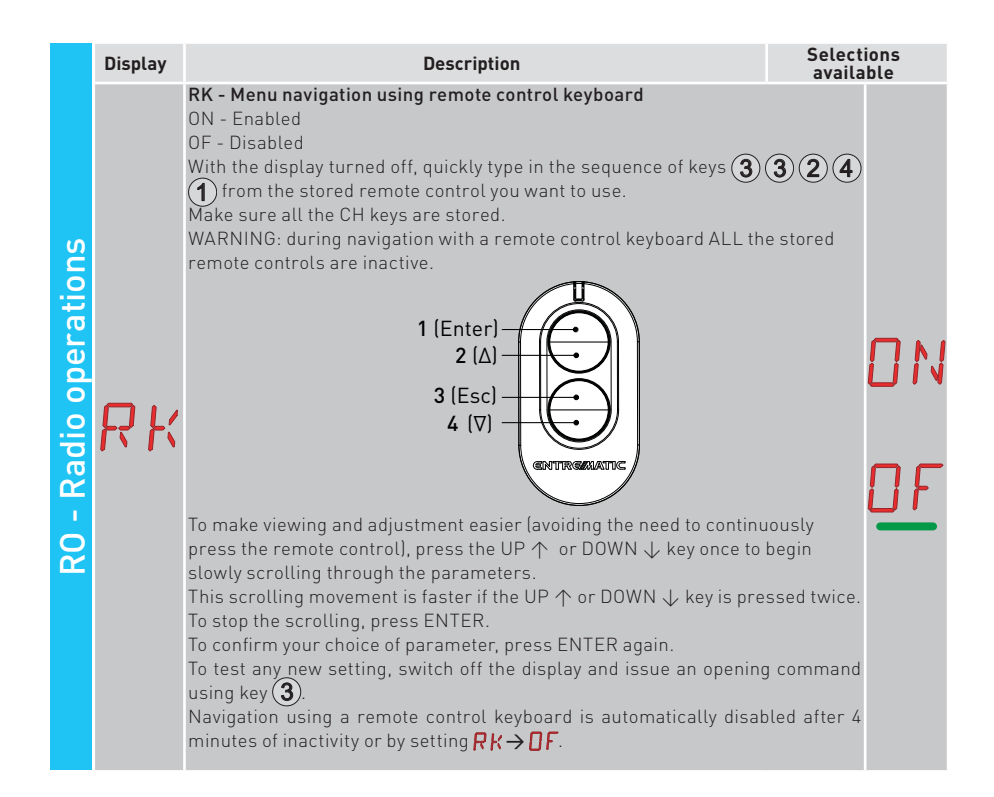

#### 11.5.1 Additional BO level parameters that can be configured (available with ☐ T → ☐ ☐ enabled)

|    | Display                  | Description                                                                                                    | Selecti<br>availa                                     | ions<br>ble              |         |
|----|--------------------------|----------------------------------------------------------------------------------------------------|-------------------------------------------------------|--------------------------|---------|
| RO | C 1<br>C 2<br>C 3<br>C 4 | C1, C2, C3, C4 - Selection of CH1, CH2, CH3, CH4 function of stor<br>control.<br>N0 - No setting selected<br>1-3 - Opening command<br>1-4 - Closing command<br>1-5 - Step-by-step command<br>P3 - Partial opening command<br>L6 - Command to switch the courtesy light on/off<br>1-9 - STOP command<br>If even just one (any) CH key of the remote control is stored, the opening<br>by-step command is implemented.<br>NB: the $  \cdot  $ [opening] and $  \cdot  $ [step-by-step] options are available at<br>tives, and depend on the selection $] [ \rightarrow RM.$<br>If 2-4 CH keys of a single remote control are stored, the functions of<br>the factory with the CH keys are as follows:<br>• CH1 = opening/step-by-step command<br>• CH2 = partial opening command;<br>• CH3 =courtesy light on/off command<br>• CH4 = STOP command. | ed remote<br>ng or step-<br>as alterna-<br>matched in | N<br> -<br> -<br> -<br>L | 0345369 |

|    | Display | Description                                                                                                    | Selections<br>available |
|----|---------|----------------------------------------------------------------------------------------------------|-------------------------|
|    | ER      | ER - Deletion of a single remote control $\overrightarrow{\text{DETER}} \rightarrow \overrightarrow{\text{DER}} \rightarrow \overrightarrow{\text{DER}}$                                                                                                    |                         |
| RO | ER      | EA - Total memory deletion<br>$\begin{array}{c} \hline \text{ENTER} \\  02" \\ \hline 02" \\ \hline 02" \\ \hline \end{array}$                                                                                                    |                         |
|    | RE      | <b>RE - Setting memory opening from remote control</b><br>OF - Disabled<br>ON - Enabled When enabled (ON), the remote programming is activated.<br>To store new remote controls without using the control panel, refer to the<br>control instructions.<br>NB: make sure you do not accidentally memorise unwanted remote o | the remote controls.    |
|    | EP      | EP -Setting the coded area messages<br>If the possibility to receive coded messages is enabled, the control pan-<br>el will be compatible with remote controls of the "ENCRYPTED" type.                                                                                                    | ONDF                    |

### 11.6 Second level menu - SF (Special Functions)

| Display Description    |                                                                                                    |   |                                                                                                    |                         |  |  |  |  |
|------------------------|----------------------------------------------------------------------------------------------------|---|----------------------------------------------------------------------------------------------------|-------------------------|--|--|--|--|
| SF - Special Functions | CU - Visualisation of the firmware version on the control panel<br>$ \blacksquare \blacksquare \blacksquare \Rightarrow \square \Rightarrow \square \Rightarrow \square \Rightarrow \square \Rightarrow \square \Rightarrow \square \blacksquare \blacksquare \blacksquare \blacksquare \blacksquare$ |   |                                                                                                    |                         |  |  |  |  |
|                        |                                                                                                    |   | SV - Saving user configuration on control panel storage module.<br>$\boxed{\texttt{EMER}} \rightarrow \boxed{1} \rightarrow \boxed{\texttt{C}} \qquad \boxed{\texttt{C}} \rightarrow \boxed{\texttt{EMER}} \rightarrow \boxed{\texttt{C}} \qquad \boxed{\texttt{C}} \qquad \boxed{\texttt{C}$ | Selections<br>available |  |  |  |  |
|                        | 5                                                                                                    | ľ | By selecting $\mathbb{R} \longrightarrow \mathbb{N} \longrightarrow \mathbb{1} $ you can save up to 2 personalised configurations in memory positions $\mathbb{U} \longrightarrow \mathbb{1} $ and $\mathbb{U} \xrightarrow{2}$ only with the storage module present on the control panel.<br>WARNING: if $\mathbb{R} \longrightarrow \mathbb{N} \longrightarrow \mathbb{2} $ is selected, no user configuration can be saved on $\mathbb{U} \longrightarrow \mathbb{1} $ and $\mathbb{U} \xrightarrow{2}$ .<br>WARNING: if the display visualises $\mathbb{N} \longrightarrow$ flashing, the memory module may not be installed.                                                                                                    | U 1<br>U 2              |  |  |  |  |
|                        | R                                                                                                    | C | <b>RC - Configuration loading</b><br>$\boxed{\text{INTER}} \rightarrow \boxed{2} \qquad 1 \rightarrow \boxed{2} \qquad \boxed{2} \rightarrow \underbrace{\text{INTER}}_{\text{lexample}} \rightarrow \underbrace{\text{INTER}}_{\bigcirc 2"} \rightarrow \underbrace{\text{INTER}}_{\bigcirc 2"} \rightarrow \underbrace{\text{INTER}}_{\bigcirc $                                                                                                    | U 1<br>U 2              |  |  |  |  |

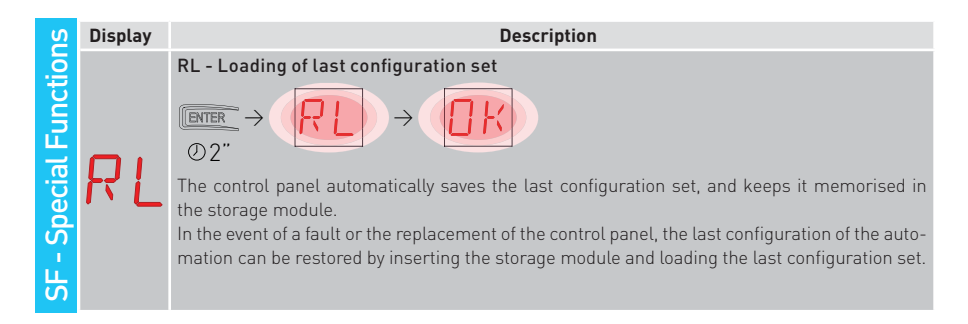

## 11.6.1 Additional SF level parameters that can be configured (available with $\square \uparrow \rightarrow \square \square$ enabled)

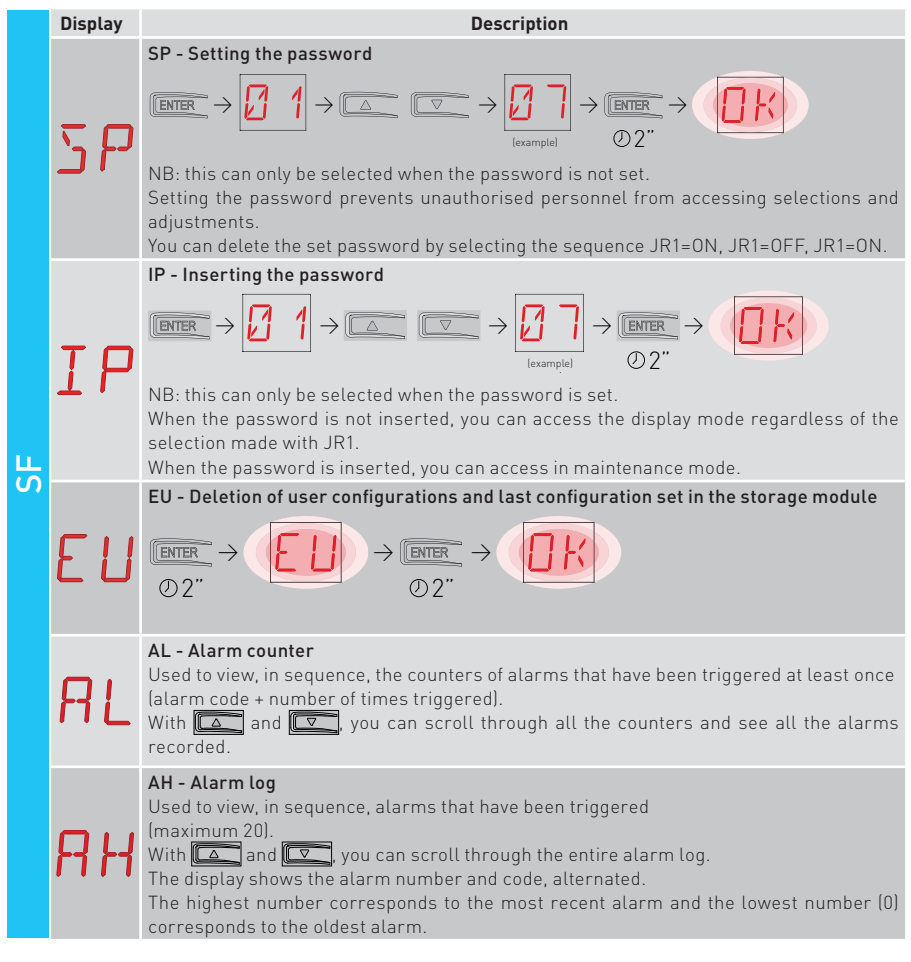

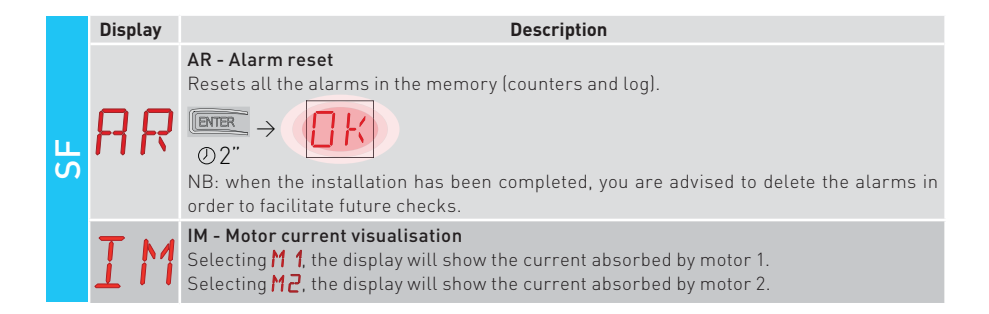

### 11.7 Second level menu - CC (Cycles Counter)

|             | Display | Description                                                                                                    |
|-------------|---------|----------------------------------------------------------------------------------------------------|
| iter        |         | CV - Display of total operations counter                                                                                                    |
|             | E۷      | $\blacksquare \blacksquare \rightarrow \boxed{1} \rightarrow \boxed{1} \rightarrow \boxed{1} \rightarrow 182 \text{ operations (example)}$                                                      |
| n           |         | CP - Display of partial operations counter                                                                                                    |
| cle Co      | ΓP      | $\blacksquare \rightarrow \boxed{0.0} \rightarrow \boxed{0.0} \rightarrow 1 \rightarrow 16 \text{ operations (example)}$                                                                        |
| Š           |         | CH - Display of power supply hour counter                                                                                                    |
| - 0<br>- 00 | ΕH      | $\blacksquare \rightarrow \square \square \rightarrow \square \square \rightarrow \square \square \rightarrow \square \rightarrow \square \rightarrow \square \square \square \square \square $ |
|             | _       | BH - Visualisation of counter for power supply hours via battery                                                                                                    |
|             | BH      | $\blacksquare \rightarrow \square \rightarrow \square \rightarrow \square \rightarrow \square \rightarrow \square \rightarrow 215 \text{ operating hours via} \rightarrow battery (example)$    |

# 11.7.1 Additional CC level parameters that can be configured (available with $\square \uparrow \rightarrow \square \square$ enabled)

|   | Display | Description Selections available                                                                                                    |
|---|---------|----------------------------------------------------------------------------------------------------|
| 3 | C A     | <ul> <li>CA - Setting the maintenance alarm (factory setting - alarm deactivated: 0.0 00. 00).</li> <li>You can set the required number of operations (regarding the partial operations counter for signalling the maintenance alarm.</li> <li>When the set number of operations is reached, the alarm message appears on the display <i>i</i> 0.</li> <li>Example:</li> <li>Setting the maintenance alarm after 700 operations (00) (07) (00)</li> <li>Imm → 0.0 0.0 0.0 0.0 0.0 0.0 0.0 0.0 0.0 0</li></ul> |
|   | 0 A     | <ul> <li>OA - Selecting maintenance alarm display mode</li> <li>00 - Visualisation on display (alarm message 1/ 2)</li> <li>01 - Visualisation on flashing light (with the automation idle, 4 flashes are made and then repeated every hour) and on display (alarm message 1/ 2).</li> <li>02 - Visualisation on "open gate" indicator light (with the automation closed, 4 flashes are made and then repeated every hour) and on display (alarm message 1/ 2).</li> </ul>                                    |
|   | ZP      | ZP - Reset of partial operations counter<br>(DIFFE) → (DIFE)<br>© 2"<br>For correct functioning, you are advised to reset the partial operations counter:<br>- after maintenance work;<br>- after setting the maintenance alarm interval.                                                                                                    |

### 11.8 Second level menu - EM (Energy Management)

| ent           | Display | Description                                                                                                    | Selections<br>available |
|---------------|---------|----------------------------------------------------------------------------------------------------|-------------------------|
| geme          |         | PV - Solar panel power supply (panels not supplied)<br>ON - Enabled<br>OF - Disabled                                                                                     | DN                      |
| Janac         | 1- V    |                                                                                                    | DF                      |
| EM - Energy N |         | LB - Indication that batteries are almost flat<br>00 - Visualisation on display (alarm message 🖁 🖉                                                                       | 20                      |
|               | I B     | 01 - Visualisation on flashing light (with the automation idle, 2 flashes are made and then repeated every hour) and on display (alarm message 🛿 💋                       |                         |
|               | L J     | 02 - Visualisation on "open gate" indicator light (with the automation closed, 2<br>flashes are made and then repeated every hour) and on display<br>(alarm message 🖁 🕗) |                         |

## 11.8.1 Additional EM level parameters that can be configured (available with $\square \uparrow \rightarrow \square \square$ enabled)

| EM | Display | Description                                                                                                    | Selection availab         | ons<br>ble |
|----|---------|----------------------------------------------------------------------------------------------------|---------------------------|------------|
|    | LL      | LL - Voltage threshold for indicating that batteries are almost<br>flat (V)<br>17 - Minimum<br>24 - Maximum<br>NB: it is set with an interval of sensitivity of 0.5 V shown when the<br>decimal point on the right lights up. |                           | 14         |
|    |         | BT - Battery mode                                                                                                    |                           |            |
|    | דס      | UU - Anti-panic (performs the opening operation following a mains s<br>ure. The automation opens but does not accept any other comm<br>the mains supply has been restored).                                                   | upply fail-<br>ands until |            |
|    | ים      | 01 - Continuous operation - the last operation performed before conswitch-off will be an opening.                                                                                                    | itrol panel               | ינ         |
|    |         | 02 - Continuous operation - the last operation performed before cor<br>switch-off will be an closure.                                                                                                    | itrol panel 🗜             | <u> </u>   |

#### 11.9 Second level menu - AP (Advanced Parameters)

|                        | Display | Description                                                                                                    | Select<br>availa    | tions<br>able |
|------------------------|---------|----------------------------------------------------------------------------------------------------|---------------------|---------------|
| S                      | F A     | <ul> <li>FA - Selection of opening limit switch mode</li> <li>NO - None</li> <li>SX - Stop limit switch (after activation, the gate wing stops its movement)</li> <li>PX - Proximity limit switch (after activation, the gate wing continues as far as the end stop and any obstacle is considered a stop)</li> <li>RA - Deceleration limit switch (after activation, the gate wing slows down its movement)</li> </ul>         | ND<br>P×            | S X<br>R A    |
| AP - Advanced Paramete | FC      | FC - Selection of closing limit switch mode<br>NO - None<br>SX - Stop limit switch (after activation, the gate wing stops its movement)<br>PX - Proximity limit switch (after activation, the gate wing continues as<br>far as the end stop and any obstacle is considered a stop)<br>RA - Deceleration limit switch (after activation, the gate wing slows<br>down its movement)                                               | ND<br>P×            | S×<br>RR      |
|                        | ]6      | <ul> <li>D6 - Selection of device connected to terminals 1-6</li> <li>N0 - None</li> <li>SE - Safety edge (if contact 1-6 opens, there is a disengagement of 10cm after the stop)</li> <li>S41 - Safety edge with safety test (if contact 1-6 opens, after the stop there is a disengagement of a duration depending on the selection  PP → JE )</li> <li>PH - Photocells</li> <li>P41 - Photocells with safety test</li> </ul> | N 0<br>5 41<br>P 41 | 5E<br>PH      |
|                        | ]8      | <b>D8 - Selection of device connected to terminals 1-8</b><br>NO - None<br>SE - Safety edge<br>S41 - Safety edge with safety test<br>PH - Photocells<br>P41 - Photocells with safety test                                                                                                    | N 0<br>5 41<br>P 41 | SE<br>PH      |

|                       | Display | Description                                                                                                    | Selections<br>available |
|-----------------------|---------|----------------------------------------------------------------------------------------------------|-------------------------|
| ers                   | R 9     | <b>R9 - Enabling automatic closing after command 1-9 via ra-<br/>dio (STOP).</b><br>ON - Enabled<br>OF - Disabled<br>When enabled (ON), after a command 1-9 via radio, the au-<br>tomation carries out automatic closing (if enabled), after<br>the set time.                                                                                                    | ONOF                    |
| AP - Advanced Paramet | 68      | <ul> <li>68 - Selection of the device simultaneously connected to terminals 1-6 and 1-8</li> <li>NO - None</li> <li>SE - Safety edge</li> <li>S41 - Safety edge with safety test</li> <li>If different from NO, the simultaneous opening of inputs 1-6 and 1-8 causes:</li> <li>movement stop and reversal during a closing operation</li> <li>movement stop and disengagement of a duration depending on the selection 𝒫 → 𝔅 during an opening operation</li> </ul> | N D<br>5 E<br>5 41      |
|                       | I) 5    | <ul> <li>DS - Setting of display visualisation mode</li> <li>00 - No visualisation</li> <li>01 - Commands and safety devices with radio test (see paragraph 9.2) Display of count down to automatic closing</li> <li>02 - Automation status (see paragraph 12.1)</li> <li>03 - Commands and safety devices (see paragraph 12.2)</li> <li>NB: the setting 2 1 allows you to see when a radio transmission is received, for range checks.</li> </ul>                   |                         |

NB: make adjustments gradually and only after performing at least three complete operations to allow the control panel to be set correctly and detect any friction during operations.

# 11.9.1 Additional AP level parameters that can be configured (available with $\square \uparrow \rightarrow \square \square$ enabled)

|    | Display | Description                                                                                                    | Selections<br>available                        |
|----|---------|----------------------------------------------------------------------------------------------------|------------------------------------------------|
| AP | 20      | <b>20 - Partial opening command of terminal 1-20</b><br>P3 - Partial opening command<br>1-2 - Enabling of automatic closure<br>1-9 - Stop input | <u>2   2   2   2   2   2   2   2   2   2  </u> |

П

|    | Display | Description                                                                                                    | Sele              | ections<br>iilable        |        |
|----|---------|----------------------------------------------------------------------------------------------------|-------------------|---------------------------|--------|
|    |         | LU - Setting the courtesy light switch-on time (s)<br>To enable this parameter, set at least one of the selections $\mathbb{R} \to \mathbb{E}$ or $\mathbb{R} \to \mathbb{F} \mathbb{F}$ as a courtesy light.<br>It is set with different intervals of sensitivity.                                                                                                    | ۲<br>۲ آ          |                           | q      |
|    | LU      | NO - Disabled<br>- from 01" to 59" with intervals of 1 second<br>- from 1' to 2' with intervals of 10 seconds<br>- from 2' to 3' with intervals of 1 minute<br>ON - Permanently enabled (switched off via remote control)                                                                                                    | יין<br>כי         |                           |        |
|    |         | NB: the courtesy light switches on at the start of each operation.                                                                                                    |                   | N                         |        |
|    | LG      | LG - Switch-on time for independently commanded courtesy light<br>[s]<br>To enable this parameter, set at least one of the selections<br>] A → F F as a courtesy light.<br>It is set with different intervals of sensitivity.<br>NO - Disabled<br>- from 01" to 59" with intervals of 1 second<br>- from 1' to 2" with intervals of 10 seconds<br>- from 2' to 3" with intervals of 1 minute<br>ON - Switched on and off with remote control | ۸<br>1 0<br>י י ך | 0<br>,5 !<br>, -          | 9<br>' |
| AP |         | NB: the switching on of the light does not depend on the start of an<br>operation, but can be commanded separately using the special remote<br>control key.                                                                                                    |                   |                           | -      |
|    | ΡŢ      | PT - Fixed partial opening<br>ON - Enabled<br>OF - Disabled<br>If ON, a partial opening command given on the partial opening posi-<br>tion is ignored.<br>With contact 1-20 closed (for example with the timer or manual se-<br>lector), the gate will partially open. If it is then fully opened (command<br>1-3) and reclosed (even with automatic closure), it will stop at the<br>partial opening position.                              |                   |                           | F      |
|    | ]]E     | <b>DE - Disengagement duration if an edge is triggered [s]</b><br>Regulates the duration of the disengagement when an edge (active or<br>passive) is triggered during opening or closure.<br>In the case of gates with two wings, it acts on both wings.<br>00 - Deactivated                                                                                                    | Ø.C               | • <mark>2</mark> .<br>1.0 | ]      |
|    | ]0      | DO - Duration of disengagement on stop during opening [s/100]<br>Regulates the duration of the disengagement on the mechanical opening stop.<br>00 - Disabled<br>99 - Maximum<br>NB: not active if F A→ 5 X                                                                                                    |                   | 1.9                       | 9      |
|    | ][      | DC - Duration of disengagement on stop during closure [s/100]<br>Regulates the duration of the disengagement on the mechanical opening stop.<br>00 - Disabled<br>99 - Maximum<br>NB: not active if F [ → 5 X                                                                                                    |                   | <u>}</u> 9                | 9      |
|    | 0 T     | <b>OT - Selection of type of obstacle</b><br>00 - Overcurrent or gate stopped<br>01 - Overcurrent<br>02 - Door stopped                                                                                                    |                   | 30                        | 1      |

|    | Display | Description                                                                                                    | Select<br>avail                       | tions<br>able  |
|----|---------|----------------------------------------------------------------------------------------------------|---------------------------------------|----------------|
|    | ER      | <b>CR - Stroke estimate correction [%]</b><br>DO NOT USE (diagnostic purposes only)                                                                                                    | - 9,                                  | + 9            |
|    | ΞM      | <ul> <li>SM - Selection of operating mode of device connected to terminals 1-6</li> <li>00 - During the operation, the opening of the safety contact stops the movement (with disengagement if ]] → SE / SYI ).</li> <li>01 - During the operation, the opening of the safety contact stops the movement (with disengagement if ]] → SE / SYI ).</li> <li>When the contact closes again, the operation is resumed.</li> <li>02 - During the operation, the opening of the safety contact stops the movement (with disengagement if ]] → SE / SYI ).</li> <li>When the contact closes again, an opening operation is performed.</li> <li>03 - During the opening operation, the opening of the safety contact reverses the movement. During the opening operation, the safety contact stops the movement (with disengagement if ]] → SE / SYI ).</li> <li>When the contact closes again, an opening operation, the safety device is ignored.</li> <li>04 - During the opening operation, the opening of the safety contact stops the movement (with disengagement if ]] → SE / SYI ).</li> <li>When the contact closes again, the interrupted opening operation is resumed. During the closing operation, the safety device is ignored.</li> <li>05 - During the closing operation, the opening of the safety contact stops and reverses the movement. During the opening operation, the opening operation, the opening of the safety contact stops and reverses the movement. During the opening operation, the opening of the safety contact stops the movement (with disengagement if ]] → SE / SYI ).</li> </ul> | 00<br>02<br>04                        | 01<br>03<br>05 |
| AP | TN      | IN - Setting of intervention temperature for NIU electronic an-<br>ti-freeze system and automatic HS ramps [°C]<br>This value does not refer to the ambient temperature, but to the inter-<br>nal control panel temperature.                                                                                                    | ]<br>2                                | 50             |
|    | ΗΣ      | HS - Automatic ramp adjustment<br>ON - Enabled<br>OF - Disabled<br>When enabled (ON), at low ambient temperatures the start time<br>up to the maximum value and the acceleration time<br>T A and<br>T din<br>the minimum value.<br>NB: for correct operation, the control panel must be exposed to the s<br>ent temperature as the motors.                                                                                                    | increases<br>ninishes to<br>ame ambi- | ON<br>OF       |
|    | TB      | The intervention temperature can be set with the selection $\square P \rightarrow \uparrow  $<br>TB - Permanent display of the internal control panel temperature<br>[°C]                                                                                                    |                                       | <u>DF</u>      |
|    | N 🛛     | <ul> <li>W0 - Setting of pre-flashing time on opening [s]</li> <li>Adjustment of the lead time for the switch-on of the flashing light, in relation to the start of the opening operation from a voluntary command.</li> <li>00 - Minimum</li> <li>05 - Maximum</li> </ul>                                                                                                    |                                       |                |
|    | ИE      | WC - Setting of pre-flashing time on closing [s]<br>Adjustment of the lead time for the switch-on of the flashing light, in<br>relation to the start of the closing operation from a voluntary command.<br>00 - Minimum<br>05 - Maximum                                                                                                    |                                       | 05             |

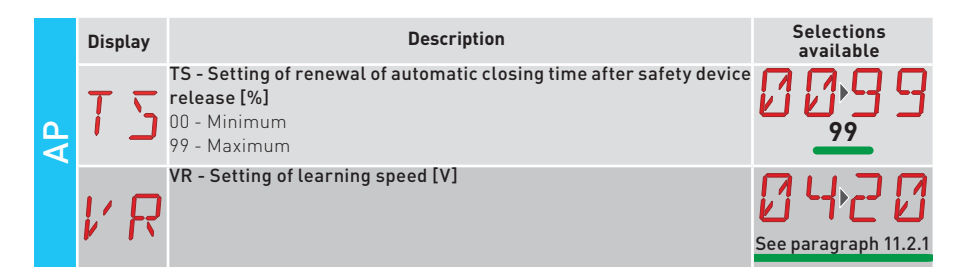

### 12. Signals visualised on the display

NB: depending on the type of automation and control panel, certain visualisations may not be available.

#### 12.1 Display of automation status

NB: the automation status display mode is only visible with Display visualisation mode set to 02.

#### A6 12 605

| Display    | Description                                 | Display | Description                              |
|------------|---------------------------------------------|---------|------------------------------------------|
| כ          | Automation closed                           | 10      | Automation opening                       |
|            | Automation open                             | ] 1     | Automation closing, from partial opening |
|            | Automation stopped in intermediate position | ]       | Automation in partial opening            |
| <b>C</b> 1 | Automation closing                          |         | Automation partially open                |

#### 12.2 Display of safety devices and commands

NB: the safety device and command display mode is only visible with Display visualisation mode set at 01 or 03.

### <u>AP ► ]5 ► 0 1 AP ► ]5 ► 0 3</u>

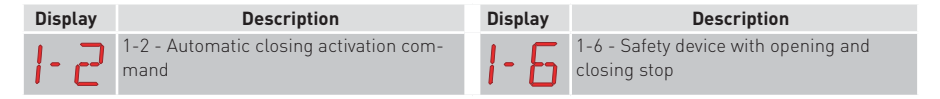

| Display | Description                                                                                                    | Display | Description                                                         |
|---------|----------------------------------------------------------------------------------------------------|---------|---------------------------------------------------------------------|
| 1-3     | 1-3 - Opening command                                                                                                    | 51      | S1 Detection of stop during closure -<br>motor 1                    |
| 1-4     | 1-4 - Closing command                                                                                                    | 5. 1.   | S.1 Detection of stop during closure<br>- motor 2                   |
| 1-5     | 1-5 - Step-by-step command                                                                                                    | 1-8     | 1-8 - Safety with closing reversal                                  |
| PЗ      | P3 - Partial opening command.                                                                                                    | 1-9     | 1-9 - STOP command                                                  |
| ЗP      | 3P - Opening command with operator<br>present                                                                                                    | 68      | 68 - Partial opening command                                        |
| ЧР      | 4P - Closing command with operator<br>present                                                                                                    | 52.     | S2 Detection of stop during opening<br>- motor 1                    |
| R×      | RX - Radio reception (of any memo-<br>rised key of a transmitter present in the<br>memory)                                                             | 5.2.    | S.2 Detection of stop during opening<br>- motor 2                   |
|         | NX - Radio reception (of any non-mem-<br>orised key)                                                                                                   | □ □.    | 00 Reaching of obstacle detection<br>limit during opening - motor 1 |
| IN X    | NB: with the selection $P \rightarrow J \ 5 \rightarrow 0 \ 1$ , it<br>is also visualised when a command is received<br>from a non-stored transmitter. | 0.0.    | 0.0 Reaching of obstacle detection limit during opening - motor 2   |
| Ε×      | EX - Rolling-code radio reception out of sequence                                                                                                    | OC.     | OC Reaching of obstacle detection<br>limit during closing - motor 1 |
| EР      | EP - Radio reception not complying with the parameter configuration $\mathbb{P} \bigcirc \mathcal{F} \mathbb{P}$                                       | D.C.    | O.C Reaching of obstacle detection limit during closing - motor 2   |
| Ε×      | CX - Command received from AUX1 board                                                                                                    | RV      | RV - Enabling/disabling of built-in radio receiver via RDX          |
| FE.     | FC Closure limit switch - motor 1                                                                                                    | MQ      | MQ - Learning operation of mechanical<br>end stops in progress      |
| F.E.    | F.C Closure limit switch - motor 2                                                                                                    | ΗT      | HT - Heating of the motors (NIO function) in progress               |
| FR.     | FA Opening limit switch - motor 1                                                                                                    | 1 ل     | JR1 - Variation of the JR1 jumper status                            |
| F.R.    | F.A Opening limit switch - motor 2                                                                                                    | 1       | 1C - Closing operation (1 gate wing at a time)                      |

#### 12.3 Visualisation of alarms and faults

WARNING: the visualisation of alarms and faults is possible with any visualisation selection. The signalling of alarm messages takes priority over all other displays.

| Type of<br>alarm  | Display | Description                                                                            | Operation                                                                                                    |
|-------------------|---------|----------------------------------------------------------------------------------------|----------------------------------------------------------------------------------------------------|
| Mechanical alarm  | MØ      | M0 - Automation type not selected                                                      | Select a type of automation from the $\ensuremath{\textbf{R}}\xspace T \rightarrow \ensuremath{\textbf{R}}\xspace S$ menu |
|                   | МЧ      | M4 - Short circuit - motor 1                                                           | Check the connection of motor 1.                                                                                          |
|                   | M5      | M5 - Short circuit - motor 2                                                           | Check the connection of motor 1.                                                                                          |
|                   | MB      | MB - Absence of motor 1 during an oper-<br>ation                                       | Check the connection of motor 1.                                                                                          |
|                   | ME      | MC - Absence of motor 2 during an oper-<br>ation (if 2-motor functioning has been set) | Check the connection of motor 2.                                                                                          |
|                   | MJ      | MD - Irregular functioning of motor 1 opening limit switch                             | Check the connection of the motor 1 open-<br>ing limit switch.                                                            |
|                   | ME      | ME - Irregular functioning of motor 1 clos-<br>ing limit switch                        | Check the connection of the motor 1 clos-<br>ing limit switch.                                                            |
|                   | MF      | MF - Irregular functioning of motor 2 opening limit switch                             | Check the connection of the motor 2 open-<br>ing limit switch.                                                            |
|                   | MБ      | MG - Irregular functioning of motor 2 clos-<br>ing limit switch                        | Check the connection of the motor 2 clos-<br>ing limit switch.                                                            |
|                   | MH      | MH - Door wing overlap not correct                                                     | Check that the motor which is the first to make the opening (M1) is connected as shown in fig. 1.                         |
|                   | MI      | MI - Detection of third consecutive obstacle                                           | Check for the presence of permanent ob-<br>stacles along the stroke of the automation.                                    |
|                   |         | OD - Obstacle during opening - gate wing 1                                             | Check for the presence of obstacles along the automation stroke.                                                          |
|                   | DΕ      | OE - Obstacle during closure - gate wing 1                                             | Check for the presence of obstacles along the automation stroke.                                                          |
|                   | ۵F      | OF - Obstacle during opening - gate wing 2                                             | Check for the presence of obstacles along the automation stroke.                                                          |
|                   | 06      | OG - Obstacle during closure - gate wing 2                                             | Check for the presence of obstacles along the automation stroke.                                                          |
| Settings<br>alarm | 56      | S6 - Incorrect setting of safety device test                                           | Check the configuration of parameters $16.18.68$ .<br>If $68 \rightarrow 54$ , $16$ and $18$ cannot be $P4$ or $54$ .     |
| Service<br>alarm  | 1.1     | VO - Request for maintenance intervention                                              | Proceed with the scheduled maintenance intervention.                                                                      |

| Type of<br>alarm             | Dis | play | Description                                                                       | Operation                                                                                                    |
|------------------------------|-----|------|-----------------------------------------------------------------------------------|----------------------------------------------------------------------------------------------------|
| Internal control panel alarm | Ι   | 5    | I5 - No voltage 0-1 (faulty voltage regulator<br>or short-circuit on accessories) | Check there is no short circuit in connec-<br>tion 0-1.<br>If the problem persists, replace the control<br>panel. |
|                              | Ι   | Б    | I6 - Excessive voltage 0-1 (faulty voltage regulator)                             | Replace the control panel.                                                                                        |
|                              | Ι   | ٦    | 17 - Internal parameter error - value out-<br>side limits                         | Reset.<br>If the problem persists, replace the con-<br>trol panel.                                                |
|                              | Ι   | 8    | 18 - Program sequence error                                                       | Reset.<br>If the problem persists, replace the con-<br>trol panel.                                                |
|                              | I   | R    | IA - Internal parameter error (EEPROM/<br>FLASH)                                  | Reset.<br>If the problem persists, replace the con-<br>trol panel.                                                |
|                              | Ι   | 3    | IB - Internal parameter error (RAM)                                               | Reset.<br>If the problem persists, replace the con-<br>trol panel.                                                |
|                              | Ι   | E    | IC - Operation time-out error (>5 min or<br>>7 min in learning mode)              | Manually check that the gate wing moves<br>freely.<br>If the problem persists, replace the con-<br>trol panel.    |
|                              | Ι   | Ε    | IE - Power supply circuit fault                                                   | Reset.<br>If the problem persists, replace the control<br>panel.                                                  |
|                              | Ι   | M    | IM - MOSFET alarm - motor 1 in short<br>circuit or always ON                      | Reset.<br>If the problem persists, replace the con-<br>trol panel.                                                |
|                              | Ι   | N    | IN - MOSFET alarm - motor 2 in short cir-<br>cuit or always ON                    | Reset.<br>If the problem persists, replace the con-<br>trol panel.                                                |
|                              | Ι   |      | IO - Interrupted power circuit - motor 1<br>(motor MOSFET open or always OFF)     | Reset.<br>If the problem persists, replace the con-<br>trol panel.                                                |
|                              | I   | Р    | IP - Interrupted power circuit - motor 2<br>(motor MOSFET open or always OFF)     | Reset.<br>If the problem persists, replace the con-<br>trol panel.                                                |
|                              | Ι   | 5    | IS - Error on current read circuit test - mo-<br>tor 1                            | Reset.<br>If the problem persists, replace the control<br>panel.                                                  |
|                              | Ι   | T    | IT - Error on current read circuit test - mo-<br>tor 2                            | Reset.<br>If the problem persists, replace the control<br>panel.                                                  |
|                              | Ι   | U    | IU - Error on voltage read circuit test -<br>motor 1                              | Reset.<br>If the problem persists, replace the control<br>panel.                                                  |
|                              | Ι   | V    | IV - Error on voltage read circuit test -<br>motor 2                              | Reset.<br>If the problem persists, replace the control<br>panel.                                                  |
|                              | Х   | Х    | XX - Firmware reset commanded by the s                                            | imultaneous pressing of the                                                                                       |
|                              | N   | ]]   | WD - Firmware reset not commanded                                                 |                                                                                                    |

| Type of<br>alarm       | Display | Description                                                                                                    | Operation                                                                                                    |  |
|------------------------|---------|----------------------------------------------------------------------------------------------------|----------------------------------------------------------------------------------------------------|--|
| Radio operations alarm | RØ      | R0 - Insertion of a storage module containing over 100 stored remote controls<br>Warning: the $\mathbb{R} \square \rightarrow \mathbb{M} \amalg \rightarrow \mathbb{Z} \square$ setting is<br>made automatically. | To save the system configurations on the storage module, delete any stored remote controls and bring the total to less than 100. Set $\mathbb{R} \square \rightarrow \mathbb{M} \sqcup \rightarrow \mathbb{10}$ . |  |
|                        | R3      | R3 - Storage module not detected                                                                                                    | Insert a storage module.                                                                                                    |  |
|                        | RЧ      | R4 - Storage module not compatible with the control panel                                                                                                    | Insert a compatible storage module.                                                                                                    |  |
|                        | RS      | R5 - No serial communication with the storage module                                                                                                    | Replace the storage module.                                                                                                    |  |
|                        | R 6     | R6 - Insertion of a specific storage module for testing                                                                                                    |                                                                                                    |  |
| Power supply<br>alarm  | PØ      | P0 - No mains voltage                                                                                                    | Check the control panel is powered cor-<br>rectly.<br>Check the line fuse.<br>Check the mains power supply.                                                                                                    |  |
|                        | P 1     | P1 - Microswitch voltage too low                                                                                                    | Check the control panel is powered cor-<br>rectly.                                                                                                    |  |
| Battery<br>alarm       | 30      | B0 - Battery almost flat                                                                                                    | Check battery voltage.<br>Replace battery.                                                                                                    |  |
| Accessories alarm      | R 🛛     | A0 - Failure of test of safety sensor on con-<br>tact 6                                                                                                    | Check the device SOFA1-A2 is working cor-<br>rectly.<br>If the supplementary SOF board is not insert-<br>ed, check the sofety test is dischool.                                                                   |  |
|                        | R 1     | A1 - Simultaneous safety sensor test on contacts 6 and 8 failed                                                                                                    | Check the wiring and correct operation of the safety sensor.                                                                                                    |  |
|                        | RB      | A3 - Failure of test of safety sensor on con-<br>tact 8                                                                                                    | Check the device SOFA1-A2 is working cor-<br>rectly.<br>If the supplementary SOF board is not insert-<br>ed, check the safety test is disabled.                                                                   |  |
|                        | ר א     | A7 - Incorrect connection of contact 9 to terminal 41                                                                                                    | Check that terminal 1 and 9 are correctly connected.                                                                                                    |  |
|                        | 89      | A9 - Overload on output +LP-                                                                                                    | Check the device connected to output +LP- is working properly.                                                                                                    |  |
|                        | RG      | AG - Alarm for short-circuit on output -LK+                                                                                                    | Check the device connected to output -LK+ is working properly.                                                                                                    |  |

## 13. Troubleshooting

| Problem                                                      | Possible cause                                                                                             | Alarm sig-<br>nalling |                    | Operation                                                                                                    |
|--------------------------------------------------------------|----------------------------------------------------------------------------------------------------|-----------------------|--------------------|----------------------------------------------------------------------------------------------------|
| The control panel does not switch on                         | No power supply.                                                                                           |                       |                    | Check the power supply cable and the relative wiring                                                                                                    |
|                                                              | Overload on output 0-1                                                                                     |                       |                    | Disconnect any loads connected to ter-<br>minal 1                                                                                                    |
| The automation does not open or                              | No power.                                                                                                  |                       |                    | Check power supply cable.                                                                                                    |
| close.                                                       | Short circuited accessories                                                                                | IS                    |                    | Disconnect all accessories from ter-<br>minals 0-1 (a voltage of 24V= must be<br>present) and reconnect them one at a<br>time.<br>Contact Technical Service                                                                                     |
|                                                              | Blown line fuse.                                                                                           |                       |                    | Replace fuse.                                                                                                    |
|                                                              | Safety contacts are open.                                                                                  | 1-6<br>68             | 1-8                | Check that the safety contacts are closed correctly (NC).                                                                                                    |
|                                                              | Safety contacts not correctly<br>connected or self-controlled<br>safety edge not functioning<br>correctly. | AØ<br>A 1<br>A 3      | - 6<br> - 8<br>6 8 | Check connections to terminals 6-8 on<br>control panel and connections to the<br>self-controlled safety edge.                                                                                                    |
|                                                              | Photocells activated.                                                                                      | 1-6                   | 1-8                | Check that the photocells are clean and operating correctly.                                                                                                    |
|                                                              | The automatic closure does not work.                                                                       |                       |                    | Issue any command. If the problem per-<br>sists, contact Technical Service                                                                                                    |
|                                                              | Motor fault                                                                                                | M B<br>MC             |                    | Check motor connection, if the problem persists, contact Technical Service.                                                                                                    |
| The external safety devices are not ac-<br>tivated.          | Incorrect connections be-<br>tween the photocells and the<br>control panel.                                |                       |                    | Check that I · 5 / I · 8 is displayed<br>Connect NC safety contacts together in<br>series and remove any jumpers on the<br>control panel terminal board.                                                                                        |
|                                                              |                                                                                                    |                       |                    | Check the $\ensuremath{PP}\xspace \rightarrow$ ]6 and $\ensuremath{PP}\xspace \rightarrow$ ]8 setting                                                                                                    |
| The automation<br>opens/closes<br>briefly and then<br>stops. | There is a presence of friction.                                                                           | ΜI                    |                    | Manually check that the automation<br>moves freely and check the R 1/R2<br>adjustment<br>Contact Technical Service                                                                                                    |
| The remote control has limited range                         | The radio transmission is im-<br>peded by metal structures and<br>reinforced compared walls                |                       |                    | Install the antenna outside.                                                                                                    |
| with the auto-<br>mation moving.                             | remorced concrete watts.                                                                                   |                       |                    | Replace the transmitter batteries.                                                                                                    |
| The remote control does not work                             | No storage module or incor-<br>rect storage module.                                                        | RØ<br>R3<br>R5        |                    | Switch the automation off and plug in the correct storage module.                                                                                                    |
|                                                              |                                                                                                    |                       |                    | Check the correct memorisation of the<br>transmitters on the built-in radio. If there<br>is a fault with the radio receiver that is<br>built into the control panel, the remote<br>control codes can be read by removing<br>the storage module. |

All the rights concerning this material are the exclusive property of Entrematic Group AB.

Although the contents of this publication have been drawn up with the greatest care, Entrematic Group AB cannot be held responsible in any way for any damage caused by mistakes or omissions. We reserve the right to make changes without prior notice. Copying, scanning or changing in any way is expressly forbidden unless authorised in writing by Entrematic Group AB.

## ENTRE/MATIC

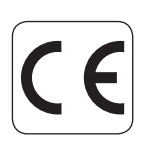

Entrematic Group AB Lodjursgatan 10 SE-261 44, Landskrona Sweden www.entrematic.com